# **VESDA VLF-500**

Guia do produto

Novembro de 2017

Documento: 7209

Revisão: A

Construir: 1

Referência: 20297

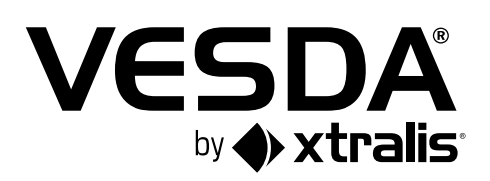

#### Propriedade Intelectual e Direitos de Autor

Este documento inclui marcas registadas e não registadas. Todas as marcas registadas exibidas são marcas registadas dos seus respetivos proprietários. A utilização deste documento não constitui nem cria uma licença ou qualquer outro direito de utilização do nome e/ou marca registada e/ou rótulo.

Este documento está sujeito a direitos de autor propriedade da Xtralis AG ("Xtralis"). Concorda em não copiar, comunicar ao público, adaptar, distribuir, transferir, vender, modificar ou publicar qualquer conteúdo deste documento sem o consentimento prévio e expresso por escrito da Xtralis.

#### Isenção de responsabilidade

O conteúdo deste documento é fornecido "tal como está". Não é feita qualquer declaração ou garantia (expressa ou implícita) quanto à integridade, precisão ou fiabilidade do conteúdo deste documento. O fabricante reserva-se o direito de alterar designs ou especificações sem compromisso e sem aviso prévio. Salvo disposição em contrário, todas as garantias, expressas ou implícitas, incluindo, sem limitação, quaisquer garantias implícitas de comercialização e adequação a uma finalidade específica, estão expressamente excluídas.

### **Aviso Geral**

Este produto só deve ser instalado, configurado e utilizado estritamente de acordo com os Termos e Condições Gerais, o Manual do Utilizador e os documentos do produto disponíveis na Xtralis. Devem ser tomadas todas as precauções de saúde e segurança adequadas durante a instalação, a colocação em serviço e a manutenção do produto. O sistema não deve ser ligado a uma fonte de alimentação até que todos os componentes tenham sido instalados. Devem ser tomadas as precauções de segurança adequadas durante os testes e manutenção dos produtos quando estes ainda estão ligados à fonte de alimentação. Não o fazer ou adulterar os componentes eletrónicos dentro dos produtos pode resultar em choque elétrico, causando ferimentos ou morte e pode causar danos no equipamento. A Xtralis não é responsável e não pode ser responsabilizada por qualquer responsabilidade que possa surgir devido ao uso indevido do equipamento e/ou falha na tomada de precauções adequadas. Apenas as pessoas formadas através de um curso de formação acreditado pela Xtralis podem instalar, testar e manter o sistema.

#### Responsabilidade

Concorda em instalar, configurar e utilizar os produtos estritamente de acordo com o Manual do Utilizador e os documentos do produto disponíveis na Xtralis.

A Xtralis não é responsável perante si ou qualquer outra pessoa por perdas, despesas ou danos acidentais, indiretos ou consequentes de qualquer tipo, incluindo, sem limitação, perda de negócio, perda de lucros ou perda de dados decorrentes da utilização dos produtos. Sem limitar esta isenção de responsabilidade geral, também se aplicam os seguintes avisos e isenções de responsabilidade específicos:

#### Aptidão para o Propósito

Concorda que lhe foi dada uma oportunidade razoável para avaliar os produtos e fez a sua própria avaliação independente da aptidão ou aptidão dos produtos para o seu fim. Reconhece que não confiou em qualquer informação, representação ou aconselhamento oral ou escrito dado por ou em nome da Xtralis ou dos seus representantes.

#### Responsabilidade Total

Na medida máxima permitida por lei que qualquer limitação ou exclusão não possa ser aplicada, a responsabilidade total da Xtralis em relação aos produtos está limitada a:

Eu. no caso dos serviços, o custo da nova prestação dos serviços; ou

ii. no caso dos bens, o menor custo de substituição dos bens, aquisição de bens equivalentes ou reparação dos bens.

#### Indenização

Concorda em indemnizar totalmente e isentar a Xtralis de qualquer reclamação, custo, exigência ou dano (incluindo custos legais com base na indemnização total) incorridos ou que possam ser incorridos decorrentes da utilização dos produtos.

#### Diversos

Se qualquer disposição acima descrita for considerada inválida ou inexequível por um tribunal, tal invalidade ou inexequibilidade não afetará o restante, que continuará em pleno vigor e efeito. Todos os direitos não expressamente concedidos são reservados.

### Âmbito

Este Guia do Produto descreve as características do VESDA VLF-500, as especificações e funções, os requisitos de instalação, o comissionamento e os procedimentos de operação. Também é fornecido um cronograma para a manutenção preventiva.

### Convenções de documentos

As seguintes convenções tipográficas são utilizadas neste documento:

| Convenção | Descrição                                                                                                    |  |  |  |
|-----------|----------------------------------------------------------------------------------------------------|--|--|--|
| Negrito   | Usado para denotar:ênfase.                                                                                                    |  |  |  |
|           | Utilizado para nomes de menus, opções de menu, botões da barra de ferramentas                                                          |  |  |  |
| Itálico   | <b>Usado para denotar:</b> referências a outras partes deste documento ou a outros documentos. Utilizado para o resultado de uma ação. |  |  |  |

#### Os seguintes ícones são utilizados neste documento:

| Convenção    | Descrição                                                                                                    |
|--------------|----------------------------------------------------------------------------------------------------|
| $\mathbf{v}$ | <b>Cuidado:</b> Este ícone é utilizado para indicar que existe perigo para o equipamento. O perigo pode ser a perda de dados, danos físicos ou corrupção permanente dos detalhes de configuração. |
| $\bigwedge$  | <b>Aviso:</b> Este ícone é utilizado para indicar que existe perigo de choque elétrico.<br>Isto pode causar morte ou ferimentos permanentes.                                                      |
|              | <b>Aviso:</b> Este ícone é utilizado para indicar que existe o perigo de inalação de substâncias perigosas. Isto pode causar morte ou ferimentos permanentes.                                     |

### Contate-nos

| Reino Unido e Europa                     | + 44 1442 242 330 |
|------------------------------------------|-------------------|
| DA-CH                                    | + 49 431 23284 1  |
| As Américas                              | + 1 781 740 2223  |
| Médio Oriente                            | + 962 6 588 5622  |
| Ásia                                     | + 86 21 5240 0077 |
| Austrália e Nova Zelândia+61 3 9936 7000 |                   |
| www.xtralis.com                          |                   |

#### Informações sobre códigos e normas para deteção de fumo por amostragem de ar

Recomendamos vivamente que este documento seja lido em conjunto com os códigos e normas locais adequados para a deteção de fumo e ligações elétricas. Este documento contém informações genéricas sobre o produto e algumas secções podem não estar em conformidade com todos os códigos e normas locais. Nestes casos, os códigos e normas locais devem ter precedência. As informações abaixo estavam corretas no momento da impressão, mas agora podem estar desatualizadas.

#### Declaração de conformidade da FCC

Este equipamento foi testado e está em conformidade com os limites para um dispositivo digital de Classe B, de acordo com a parte 15 das Regras da FCC. Estes limites foram concebidos para proporcionar uma proteção razoável contra interferências prejudiciais numa instalação residencial. Este equipamento gera, utiliza e pode irradiar energia de radiofrequência e, se não for instalado e utilizado de acordo com as instruções, pode causar interferências prejudiciais nas comunicações rádio. Contudo, não há garantia de que não ocorrerão interferências numa instalação específica. Se este equipamento causar interferências prejudiciais à recepção de rádio ou televisão, o utilizador é encorajado a tentar corrigir a interferência através de uma ou mais das seguintes medidas; reoriente ou reposicione a antena recetora, aumente a separação entre o equipamento e o recetor, ligue o equipamento a uma tomada elétrica que esteja num circuito de alimentação diferente do recetor ou consulte o revendedor ou um técnico de rádio/ televisão experiente para obter ajuda.

#### FDA

Este produto Xtralis incorpora um dispositivo laser e é classificado como um produto laser de Classe 1 que está em conformidade com os regulamentos FDA 21 CFR 1040.10. O laser está alojado numa câmara de detetor selada e não contém peças que possam ser reparadas. O laser emite luz invisível e pode ser perigoso se for visto a olho nu. Em caso algum a câmara do detector deve ser aberta.

#### Aplicações perigosas FM

3611 Aviso de aprovação perigosa: A exposição a alguns produtos químicos pode degradar a vedação dos relés utilizados no detector. Os relés utilizados no detector estão marcados como "TX2-5V", "G6S-2-5V" ou "EC2-5NU".

Os detetores VESDA não devem ser ligados ou desligados de um PC enquanto o equipamento estiver ligado num local perigoso (classificado) da Divisão 2 da FM (definido pela FM 3611).

#### Aplicações aprovadas pela FM

O produto deve ser alimentado apenas por VPS-100US-120 ou VPS-100US-220.

#### **ONORM F3014**

ONORM F3014, os tempos de transporte para todos os tubos (incluindo capilares) não devem exceder 60 segundos a partir de qualquer furo. Isto significa que as redes de tubos pré-concebidas que incluem capilares não podem ser utilizadas.

#### AS1603.8

O desempenho deste produto depende da configuração da rede de tubagem. Quaisquer extensões ou modificações na rede de tubagem podem fazer com que o produto deixe de funcionar corretamente. Deve verificar se a ASPIRE aprova as alterações antes de efetuar qualquer alteração. O ASPIRE está disponível no seu distribuidor VESDA ASD.

#### AS1851.1 2005

Padrões de manutenção. Sempre que este documento e o AS1851.1 divergirem, o AS1851.1 deverá ser seguido preferencialmente a este documento.

### Requisitos e avisos regulamentares regionais

#### UL

Para a proteção de áreas abertas, o limite (sinal) de alarme de incêndio que inicia um procedimento de evacuação através do Painel de Alarme de Incêndio não deve ser definido como menos sensível que 0,625%/pé. O detector pode enviar este sinal através do sinal de saída do painel de alarme de incêndio ou do sinal de saída de pré-alarme.

Através de testes de validação, a Underwriters Laboratories Inc. verificou que os detetores de gás VESDA ECO, quando instalados dentro da rede de tubos de amostragem, não apresentam efeitos significativos no desempenho de deteção de fumo do VESDA. A utilização do software de cálculo ASPIRE é necessária para verificar o desempenho do projeto do sistema com todos os dispositivos incluídos no projeto.

#### ActivFire

O limite (sinal) de alarme de incêndio que inicia um procedimento de evacuação através do Painel de Alarme de Incêndio não deve ser definido como menos sensível que 1%m.

#### Instalações Europeias

O produto deve utilizar uma fonte de alimentação em conformidade com a norma EN54: Parte 4.

#### EN54-20

O produto deve utilizar uma fonte de alimentação em conformidade com a EN 54-4.

O produto está em conformidade com os requisitos de sensibilidade EN 54-20, desde que as seguintes condições sejam cumpridas:

- eu Para um detetor de Classe A, a sensibilidade do furo deve ser superior a 1,5% de obscurecimento/m e o tempo de transporte inferior a 90 segundos
- eu Para um detetor de Classe B, a sensibilidade do furo deve ser superior a 4,5% de obscurecimento/m e o tempo de transporte inferior a 90 segundos
- eu Para um detector de Classe C, a sensibilidade do furo deve ser superior a 10% de obscurecimento/m e o tempo de transporte inferior a 90 segundos

O produto está em conformidade com os requisitos de monitorização de caudal EN 54-20, desde que as seguintes condições sejam cumpridas:

- eu Os limites de fluxo menor baixo e menor alto devem ser definidos em 80% e 120%, respetivamente. O
- eu fluxo através do detetor previsto pelo ASPIRE deve estar na gama de 12 a 54 lpm

Estes limites devem ser verificados utilizando o ASPIRE durante o projeto da rede de tubagem de amostragem.

#### Informações adicionais:

- eu Os detetores de Classe A passaram os testes de aprovação EN 54-20 com 30 orifícios e 0,05% de obscurecimento/m sensibilidade do detetor
- eu Os detetores de Classe B passaram os testes de aprovação EN 54-20 com 30 orifícios e 0,15% de obscurecimento/m sensibilidade do detetor
- eu Os detetores de classe C passaram nos testes de aprovação EN 54-20 com 30 orifícios e 0,32% de obscurecimento/m sensibilidade do detetor

#### Listagens de produtos

- eu UL
- eu CUT
- eu FM
- eu CCC
- eu ActivFire
- eu CE
- eu VdS eu VNIIPO
- eu NF
- eu EN 54-20

As listagens de aprovações regionais e de conformidade regulamentar variam entre os modelos de produtos VESDA. Consulte www.xtralis.com para obter a matriz de aprovações de produtos mais recente.

Documento: 7209

#### Revisão: A

Construir: 1

Referência: 20297

# Índice

| 1 | Introdução                                                          | 3  |
|---|---------------------------------------------------------------------|----|
|   | 1.1 Notificação Geral                                               | 3  |
| 2 | Instalação                                                          | 5  |
| _ | 2 1 Dimensões                                                       | 5  |
|   | 2.2 Montagem                                                        | 6  |
|   | 2.3 Instalação do Detector                                          | 7  |
|   | 2.4 Remoção do Detetor                                              | 10 |
|   | 2.5 Ligações do tubo de entrada de ar                               | 11 |
|   | 2.6 Ligações do tubo de exaustão                                    | 11 |
|   | 2.7 Ligações de Fiação                                              | 12 |
|   | Porta série compatível com 2.8 RS232                                | 17 |
|   | 2.9 Lista de verificação de instalação                              | 18 |
| 3 | Projeto de rede de tubagem de amostragem                            | 19 |
|   | 3.1 Rede de Tubo Único                                              | 20 |
|   | 3.2 Rede de tubagem ramificada                                      | 21 |
|   | 3.3 Amostragem do ar de retorno (grelhas de retorno)                | 22 |
|   | 3.4 Considerações de Instalação                                     | 23 |
|   | 3.5 Amostragem de ar numa conduta                                   | 23 |
| 4 | Comissionamento                                                     | 25 |
|   | 4.1 Geral                                                           | 25 |
|   | 4.2 Autoaprendizagem Fumo                                           | 25 |
|   | 4.3 Fluxo de Autoaprendizagem                                       | 26 |
|   | 4.4 Xtralis VSC                                                     | 26 |
|   | 4.5 Teste de fumo de comissionamento                                | 26 |
| 5 | Visão geral do detector                                             | 27 |
|   | 5.1 Recursos                                                        | 27 |
|   | 5.2 Descrição                                                       | 27 |
|   | 5.3 Aplicações                                                      | 27 |
| 6 | Interface do produto                                                | 29 |
|   | 6.1 Vista Frontal                                                   | 29 |
|   | 6.2 Exibição de reconhecimento instantâneo                          | 30 |
|   | 6.3 Controlos e Indicadores                                         | 31 |
|   | 6.4 Exibições de nível de fumo e localizador instantâneo de avarias | 34 |
| 7 | Padrões de fábrica                                                  | 37 |
| 0 | Especificaçãos                                                      | 20 |
| 0 | especificações                                                      | 20 |
|   | 8.1 Fonte de alimentação                                            | 29 |
|   | 8.3 Condições Operacionais                                          | 29 |
|   | 8 4 Rede de Amostragem                                              | 39 |
|   | 8.5 Área Coberta                                                    | 40 |
|   | 8.6 Fiação de Campo                                                 | 40 |
|   | 8.7 Interfaces                                                      | 40 |
|   | 8.8 Faixas de Alarme                                                | 40 |
|   | 8.9 Exibição                                                        | 40 |
|   | 8.10 Registo de Eventos                                             | 40 |
|   | 8.11 AutoLearn Fumo e Fluxo                                         | 40 |
|   | 8.12 Reterenciação                                                  | 40 |
|   | 8.13 Informações sobre encomendas                                   | 41 |
| 9 | Manutenção                                                          | 43 |

|                                    | 9.1 Vi                       | são Geral                                                     | 43 |  |  |  |
|------------------------------------|------------------------------|---------------------------------------------------------------|----|--|--|--|
|                                    | 9.2 Cronograma de Manutenção |                                                               |    |  |  |  |
| 9.3 Substitua o cartucho do filtro |                              |                                                               |    |  |  |  |
|                                    | 9.4 Su                       | bstituição do Aspirador                                       | 46 |  |  |  |
| 10 Formulários de Comissionamento  |                              |                                                               | 47 |  |  |  |
|                                    | 10.1                         | Formulário de comissionamento VESDA VLF-500                   | 47 |  |  |  |
|                                    | 10.2                         | Formulário de comissionamento do detetor Visor/               | 48 |  |  |  |
|                                    | 10.3                         | Configuração do relé                                          | 49 |  |  |  |
|                                    | 10.4                         | Configuração de relé                                          | 49 |  |  |  |
|                                    | 10,5                         | Placa de interface VESDAnet (VIC-010) (plug-in) Placa de relé | 49 |  |  |  |
|                                    | 10.6                         | multifunções VESDAnet (VIC-020/VIC-030) Dispositivos          | 49 |  |  |  |
|                                    | 10.7                         | auxiliares                                                    | 50 |  |  |  |
|                                    | 10.8                         | Dados ASPIRE                                                  | 50 |  |  |  |
|                                    | 10.9                         | Teste de fumo                                                 | 50 |  |  |  |
|                                    | 10.10 Re:                    | sultados do Teste de Amostragem de Ar                         | 50 |  |  |  |
| 11                                 | Glossa                       | irio                                                          | 53 |  |  |  |
| 12                                 | Pergu                        | Intas frequentes (FAQ)                                        | 55 |  |  |  |
| Índi                               | dice                         |                                                               |    |  |  |  |

## 1 Introdução

O detetor de fumo por amostragem de ar de alerta precoce VESDA VLF-500 incorpora a tecnologia líder mundial de deteção de fumo aspirado baseada no laser de alerta muito precoce VESDA. Fornece soluções localizadas de gestão de risco de incêndio para ambientes pequenos e críticos. O VLF-500 monitoriza áreas até 500 m<sup>2</sup> (5.380 pés quadrados), dependendo dos códigos e normas locais. O VESDA VLF complementa a gama existente de detetores VESDA e foi concebido para proporcionar uma instalação e comissionamento simples, deteção absoluta de fumo e uma resposta fiável e consistente a eventos de fumo sem ser afetado por falsos alarmes.

## 1.1 Notificação Geral

**Nota:** Antes de realizar qualquer trabalho ou manutenção no VESDA VLF, tome as medidas necessárias para avisar a autoridade de monitorização de que a energia pode ser desligada e o sistema desativado.

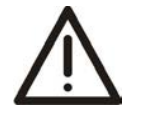

Cuidado: As precauções contra a descarga electrostática necessitam de ser tomadas antes de remover a tampa frontal do detector, caso contrário poderão ocorrer danos na unidade.

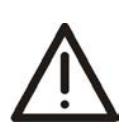

**Atenção :** É conveniente tomar precauções contra descargas electroestáticas antes de retirar a tampa antes do detector, pois o aparelho corre o risco de ser danificado.

Esta página foi deixada propositadamente em branco.

## 2 Instalação

O detetor VESDA VLF é enviado com todos os componentes necessários para a instalação, com exceção do tubo e materiais associados.

Os componentes incluem:

- eu 1 detetor VESDA VLF com defletor de escape instalado 1
- eu suporte de montagem
- eu 1 Resistência de fim de linha (consulte GPI Entrada de utilização geral (terminais 1 e 2) na página 13) 2
- <sub>eu</sub> parafusos de bloqueio M4 x 20 mm
- eu este Guia do Produto

Verifique todos os componentes quanto a danos e encaminhe quaisquer preocupações para o seu distribuidor VESDA.

#### Notas:

- <sub>eu</sub> A remoção da tampa traseira do detector anulará a garantia.
- eu Abrir ou remover a câmara de deteção laser selada anulará a garantia.

## 2.1 Dimensões

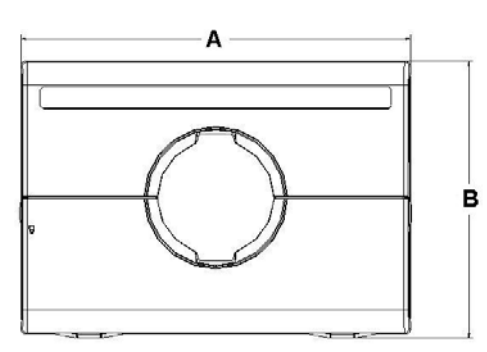

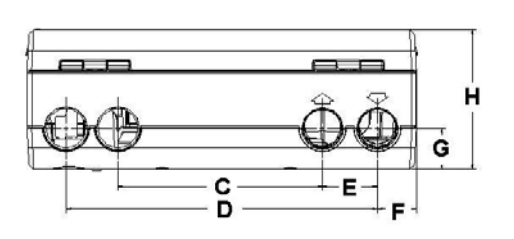

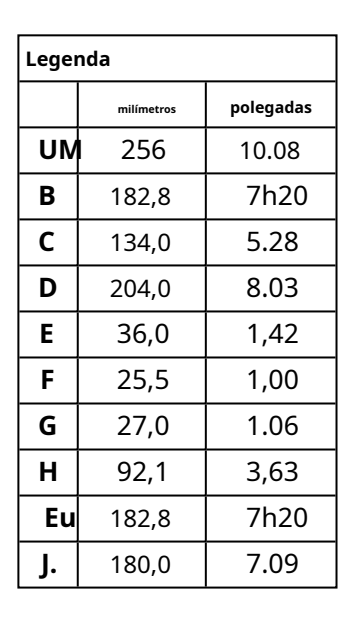

Figura 2-1: Dimensões do Detetor

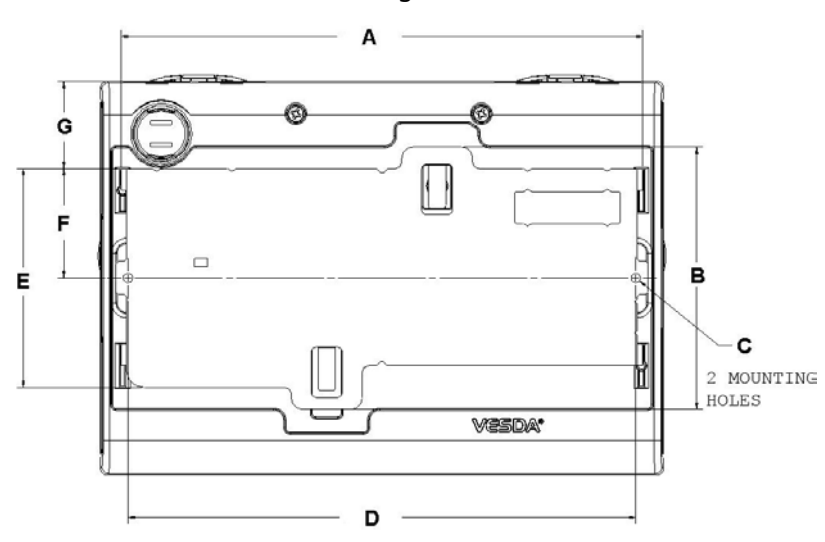

| Legenda |                     |      |  |  |
|---------|---------------------|------|--|--|
|         | milímetros polegada |      |  |  |
| UN      | l 236,3             | 9h30 |  |  |
| В       | 120,0               | 4,72 |  |  |
| С       | 4,5                 | 0,18 |  |  |
| D       | 230,0               | 9.06 |  |  |
| E       | 100,0               | 3,94 |  |  |
| F       | 50,0                | 1,97 |  |  |
| G       | 40,0                | 1,57 |  |  |

Figura 2-2: Dimensões do Detetor com Suporte de Montagem

retorno de ar.

## 2.2 Montagem

**Cuidado:** 

O VESDA VLF pode ser instalado na vertical, invertido ou horizontalmente.

Nota: Certifique-se de que o detetor de fumo está montado longe de obstruções e abaixo do nível do teto.

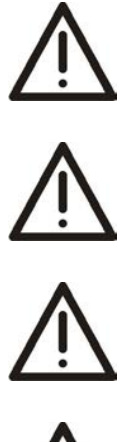

| Atenção : | O deflector de descarga está pré-instalado para uma montagem vertical, com menos que o orifício de<br>descarga não esteja ajustado a um tuyau de reprise d'air.                 |
|-----------|----------------------------------------------------------------------------------------------------|
| Cuidado:  | Não instale esta unidade de lado. Existe o risco de acumulação de partículas e condensação em<br>elementos críticos da câmara do detetor, reduzindo o desempenho dos detetores. |
| Atenção : | Não instale o detector no sofá. As partículas e a condensação podem acumular-se<br>nos elementos críticos da câmara de deteção, o que reduz o desempenho do<br>detetor.         |

Deve ser instalado um defletor de exaustão para montagem vertical, a menos que a porta de exaustão esteja ligada a um tubo de

Certifique-se de que existe espaço suficiente para montar o detetor, observando a localização dos tubos de amostragem de ar e dos pontos de entrada dos cabos. Devido à natureza rígida do tubo de plástico, a instalação deve proporcionar movimento suficiente em todas as tubagens (entrada de ar, exaustão de ar e tubos de cabos) para permitir que as extremidades do tubo sejam facilmente instaladas e removidas.

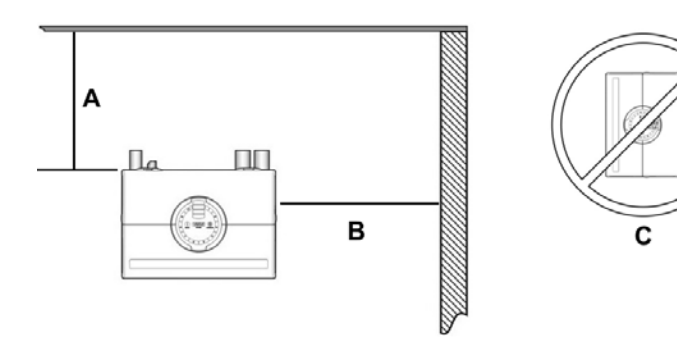

| Legenda |                                                                                                   |  |  |
|---------|---------------------------------------------------------------------------------------------------|--|--|
| UN      | <b>UM</b> Min. 200 mm (8 pol.) abaixo do nível do teto                                            |  |  |
| В       | Min. 500 mm (20 pol.) de uma parede ou obstrução para permitir o acesso à patilha de<br>segurança |  |  |
| С       | Não instale o detector de lado                                                                    |  |  |

Figura 2-3: Local de montagem

## 2.3 Instalação do Detector

Em todos os casos de instalação o suporte de montagem deve ser colocado (na vertical) como se mostra na Figura 2-4 na página 8.

**Nota:** Certifique-se de que a superfície de montagem está plana. Isto permitirá que seja alcançada uma vedação hermética entre o tubo de amostragem e as portas de ar cónicas no detetor.

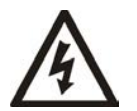

Aviso: Antes de fazer os furos de fixação do suporte de montagem, certifique-se de que todas as superfícies de montagem (ou seja, paredes, laterais do armário, etc.) estão livres de cablagem elétrica e canalização.

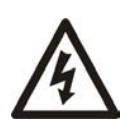

**Aviso:**Antes de percer les trous de fixação para o suporte de montagem, certifique-se de que tudo As superfícies de montagem (c'est-à-dire les murs, les côtés des armoires, etc.) não são compatíveis com cabos elétricos ou tuyaux.

Onde a rede de tubos e a cablagem já estiverem instaladas, o suporte pode ser utilizado para auxiliar no alinhamento do detetor com os tubos. O procedimento de instalação abaixo explica este processo.

### 2.3.1 Procedimento de Instalação

Corte o tubo de entrada de ar e o tubo de escape (se utilizado) a 90° e com o mesmo comprimento (para uma montagem normal e invertida). Remova todas as arestas. Isto é fundamental para obter uma vedação hermética com o detetor de fumo.

- 1.º Coloque a marca central da entrada de ar (A) do suporte de montagem contra a extremidade do tubo de entrada de ar. Consulte a Figura 2-4 abaixo.
- 2.Na secção recortada do suporte de montagem, marque uma linha na parte superior do recorte se for utilizado um tubo de tamanho métrico ou marque uma linha na parte inferior do recorte se for utilizado um tubo de tamanho imperial.

3.º Deslize o suporte de montagem para baixo (para cima para uma montagem invertida) até que a parte superior do suporte fique alinhada com a linha marcada.

- 4.º Marque e faça os 2 furos de montagem do suporte (H).
- 5.º Aparafuse o suporte à parede.
- 6.º Fixe o detetor de fumo nas patilhas do suporte de montagem e puxe-o para baixo no lugar.
- 7. Utilize os dois parafusos de fixação M4 x 20 mm fornecidos e aparafuse-os aos orifícios dos lados esquerdo e direito do detetor. Veja os itens assinalados (F) na Figura 2-4 abaixo.
- 8. O tubo de amostragem de ar pode agora ser ligado e ligado à energia. (Consulte

a Secção 2.7 na página 12 para obter informações sobre a ligação).

Para a instalação invertida, para marcar a localização dos furos de montagem, siga os passos 1 a 4 com o suporte de montagem invertido, conforme indicado na Figura 2-4 abaixo. Consulte também a Secção 2.3.2 na página 9.

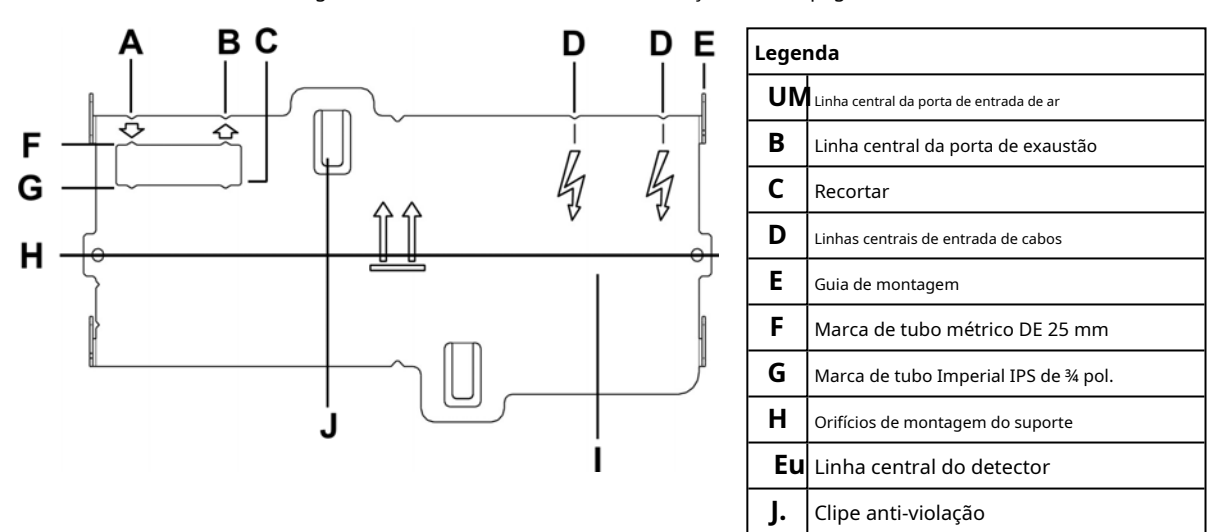

Figura 2-4: Orientação do suporte de montagem para montagem vertical e invertida

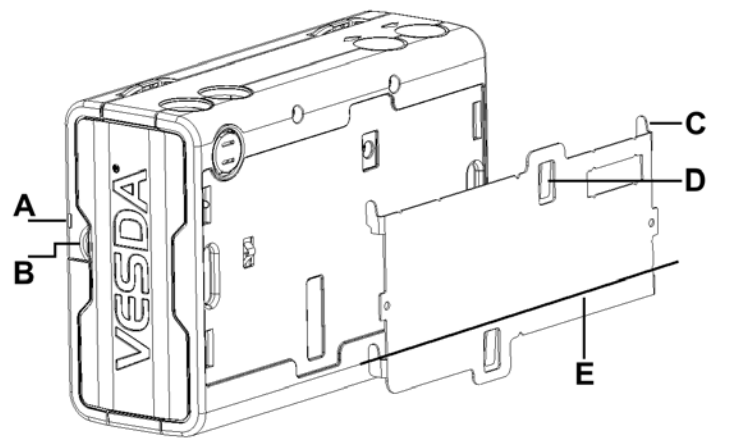

| Legenda |                           |  |  |
|---------|---------------------------|--|--|
| UN      | Guia Segurança            |  |  |
| В       | Clipe de dedo             |  |  |
| С       | Guia de montagem          |  |  |
| D       | Clipe anti-violação       |  |  |
| E       | Linha central do detector |  |  |

Figura 2-5: Vista traseira do suporte de montagem

#### 2.3.2 Invertendo a visualização da interface do utilizador

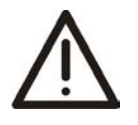

Cuidado: As precauções contra a descarga electrostática precisam de ser tomadas antes de remover a tampa frontal do detector.

 $\bigwedge$ 

**Atenção :** É conveniente tomar precauções contra descargas electroestáticas antes de retirar a tampa antes do detector.

Para aplicações de montagem invertida, o VESDA VLF exigirá que o visor da interface do utilizador seja rodado 180°. Este é realizado antes da instalação do detector. Consulte também a Figura 2-4 na página 8.

#### Invertendo a apresentação da interface do utilizador:

- 1. Coloque o detetor de costas, empurre a patilha de fixação e levante a porta de acesso para serviço de campo. (Consulte a Figura 6-3 na página 31).
- 2.º Retire os 2 parafusos de fixação e retire a tampa principal.
- 3.º Desligue a tira de retenção do clipe (C) e o cabo plano da placa da interface do utilizador (B) e coloque a tampa de lado.
- 4.º Abra os clipes (E).
- 5.º Retire a placa gráfica da interface do utilizador, rode-a cuidadosamente 180º e, em seguida, volte a fixá-la no lugar.
- 6. Volte a ligar o cabo plano e a correia de retenção.
- 7. Volte a colocar a tampa principal e aperte os 2 parafusos de fixação.
- 8.º Feche a porta de acesso ao serviço de campo.

O detetor está agora pronto para instalação invertida.

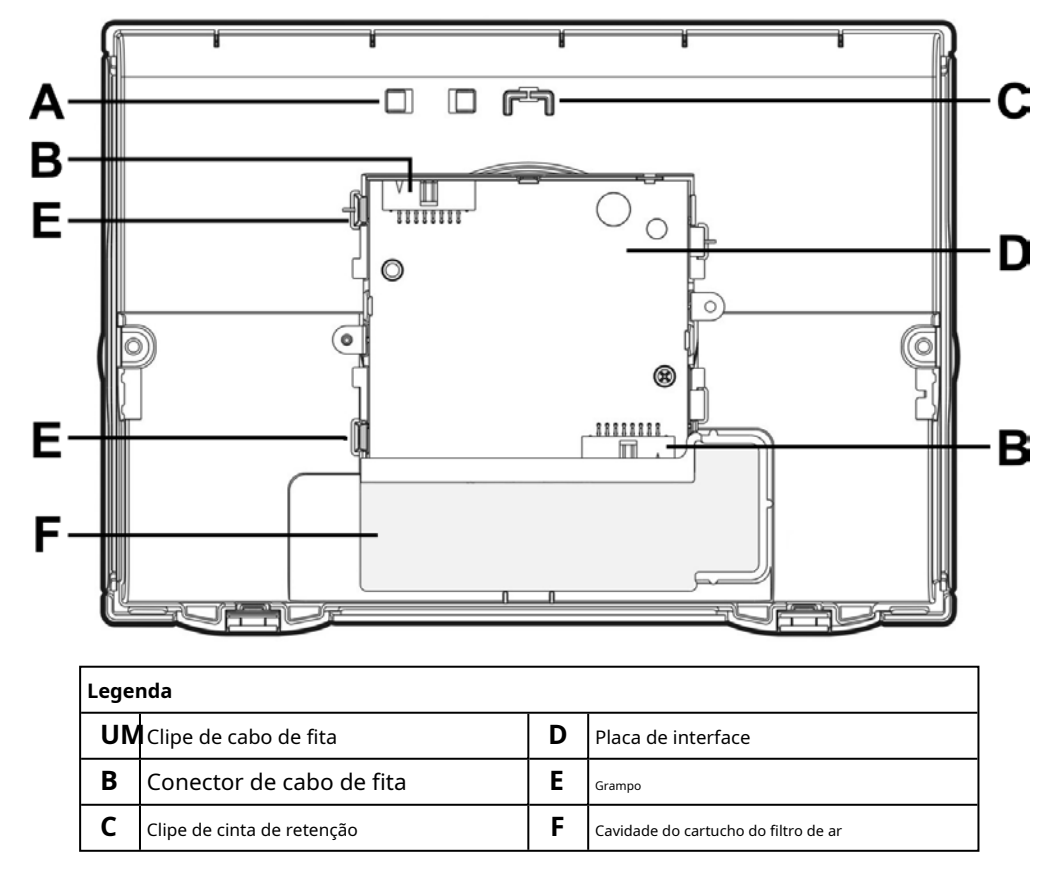

Figura 2-6: Vista interior da tampa frontal (como pareceria invertida)

## 2.4 Remoção do Detetor

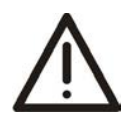

Cuidado: As precauções contra a descarga electrostática necessitam de ser tomadas antes de remover a tampa frontal do detector, caso contrário poderão ocorrer danos na unidade.

Ŵ

**Atenção :** É conveniente tomar precauções contra descargas electroestáticas antes de retirar a tampa antes do detector, pois o aparelho corre o risco de ser danificado.

**Nota:** Tomar as medidas necessárias para avisar a autoridade de controlo dos trabalhos que estão a ser realizados e que o sistema necessita de ser desactivado.

- 1.º Desligue a alimentação do detector.
- 2.º Desligue os tubos de amostragem.
- 3.º Empurre a patilha de segurança e levante a porta de acesso ao serviço de campo;
- 4.º Desaperte os parafusos de fixação da tampa frontal (E).
- 5. Levante e baixe a tampa frontal; Para detetores montados invertidos, a tampa deve ser removida e colocada de lado.
- 6.º Desligue toda a cablagem de campo do bloco terminal.
- 7.º Desaperte os dois parafusos de fixação M4 x 20 mm dos lados esquerdo e direito do detector. Veja os itens assinalados (F) na Figura 2-7 abaixo.
- 8.º Utilize uma chave de fendas para empurrar para baixo o clipe anti-violação no orifício (A) e, ao mesmo tempo, empurre a base do detector para cima.
- 9.º Retire o detector do suporte de montagem.

Depois de o detetor ser removido, volte a colocar a tampa frontal para manter os componentes internos protegidos contra danos e a cablagem elétrica segura.

**Nota:** Para detetores montados invertidos, a tampa frontal terá de ser removida antes de desengatar o detetor do suporte de montagem. Desligue a tira de retenção e o cabo plano da placa de interface do utilizador e coloque a tampa de lado.

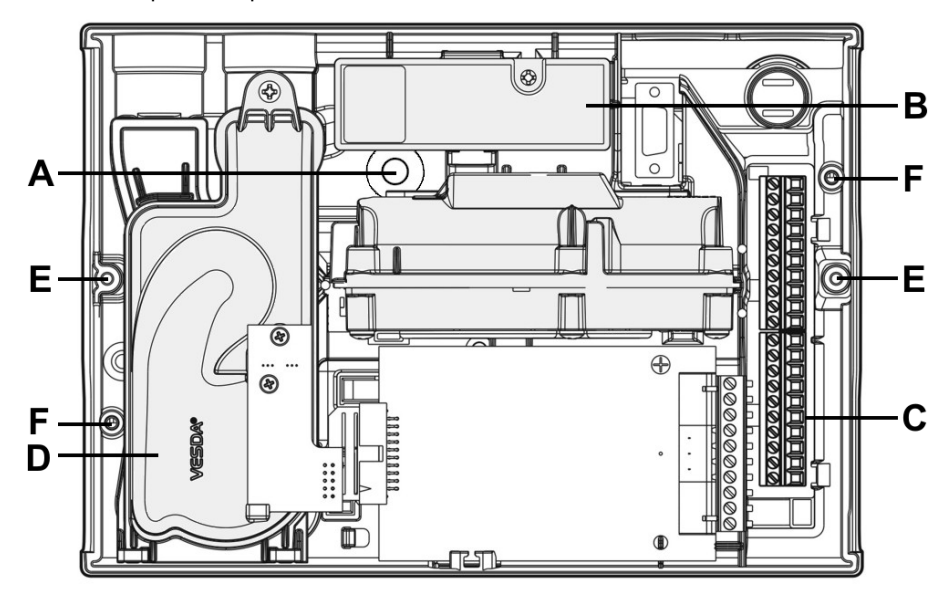

| Legenda |                                           |   |                                                |  |
|---------|-------------------------------------------|---|------------------------------------------------|--|
| UN      | Orifício de acesso ao clipe anti-violação | D | Aspirador                                      |  |
| В       | Cartucho de filtro de ar                  | Ε | Parafuso de retenção                           |  |
| С       | Bloco terminal                            | F | Orifícios dos parafusos de bloqueio do suporte |  |

Figura 2-7: Remoção do detetor

### 2.5 Ligações do tubo de entrada de ar

O formato cónico da porta de entrada de ar foi concebido para aceitar tubos padrão de diâmetro exterior de 25 mm (ID 21 mm) ou IPS ¾ pol. (OD 1,05 pol.) e proporcionar uma vedação hermética.

**Nota:** Não cole o tubo de entrada de ar no detector. Isso anulará a sua garantia.

## 2.6 Ligações do tubo de exaustão

Quando o VESDA VLF se encontra fora da área protegida, deve ser considerado o retorno do ar de exaustão ao ambiente protegido para equilibrar as diferenças de pressão que possam existir entre as duas áreas. Na maioria das aplicações, isto não é necessário, uma vez que as diferenças de pressão são mínimas.

Em algumas circunstâncias, as soluções pré-concebidas neste manual podem não ser adequadas e recomenda-se que os projetos alternativos sejam verificados por um instalador devidamente qualificado que utilize o ASPIRE.

Exemplos destas circunstâncias são: em que as diferenças de pressão excedem os 50 Pa; em situações em que o detetor se encontra fora da área protegida; nos casos em que existam substâncias perigosas dentro da área protegida, por exemplo, salas de operações de hospitais, laboratórios. Nestes casos, o escape deverá ser devolvido à área protegida.

Os tubos de ar de retorno necessitam de ser o mais curtos possível para minimizar o efeito da resistência ao fluxo de ar na rede de tubos de ar de retorno. Remova o deflector de escape instalado e instale um tubo de retorno de ar quando necessário.

A porta de exaustão de ar é cónica para aceitar tubos padrão de diâmetro exterior de 25 mm (ID 21 mm) ou IPS de ¾ pol.

Nota: Não cole o tubo de exaustão de ar no detector. Isso anulará a sua garantia.

## 2.7 Ligações de Fiação

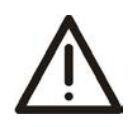

Cuidado: As precauções contra a descarga electrostática necessitam de ser tomadas antes de remover a tampa frontal do detector, caso contrário poderão ocorrer danos na unidade.

 $\bigwedge$ 

**Atenção :** É conveniente tomar precauções contra descargas electroestáticas antes de retirar a tampa antes do detector, pois o aparelho corre o risco de ser danificado.

### 2.7.1 Requisitos de cablagem do detetor

Os terminais tipo parafuso localizados na placa de terminação dentro do VESDA VLF aceitarão tamanhos de fio de 0,2 mm<sup>2</sup> a 2,5 mm<sup>2</sup> (30 – 12 AWG).

Consulte Informações sobre os códigos e normas para a deteção de fumo por amostragem de ar na página iii para obter os requisitos específicos do código.

Consulte o Manual de Projeto do Sistema VESDA para obter detalhes sobre a cablagem.

Para chegar ao bloco de terminais, abra a porta de acesso para serviço de campo, consulte a Secção 6.3 na página 31 e, em seguida, desaperte os parafusos de retenção da tampa frontal. Levante e baixe a tampa frontal. O bloco terminal está localizado no lado direito do detector.

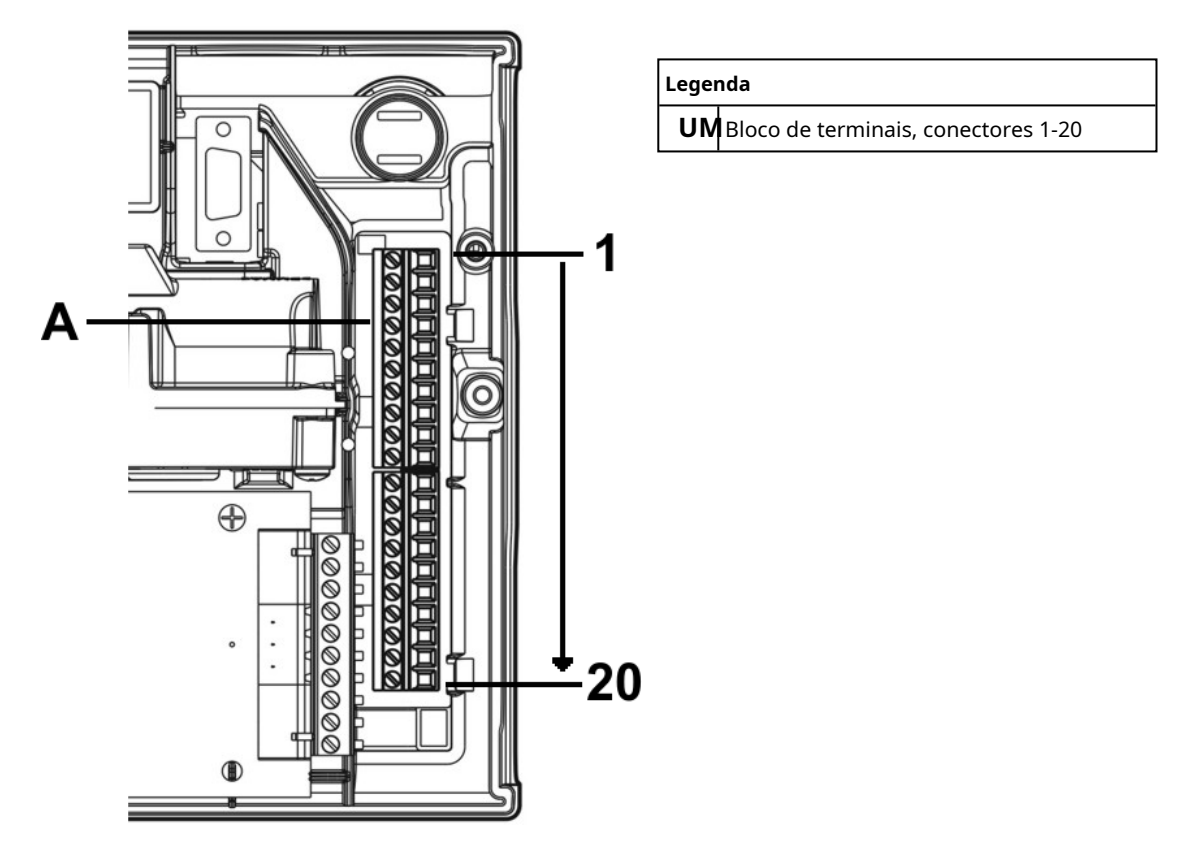

Figura 2-8: Bloco Terminal

## 2.7.2 GPI – Entrada de Uso Geral (Terminais 1 e 2)

A entrada de utilização geral (GPI) é uma entrada programável. Quando o parâmetro da função GPI estiver definido como externo, o detetor indicará uma condição de falha de equipamento externo através da monitorização da impedância da linha. Um resistor de fim de linha (EOL) é fornecido com o produto e deve ser montado em paralelo com o dispositivo a monitorizar.

O resistor EOL fornece uma terminação conhecida para o equipamento externo, permitindo que o VESDA VLF detete circuitos abertos ou em curto-circuito. O detetor monitoriza o resistor EOL (Figura 2-10) e reporta quaisquer falhas quando a função GPI está definida para qualquer valor, exceto**Nenhum**.

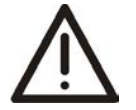

**Cuidado:** Estes blocos terminais vêm montados e NÃO devem ser desmontados.

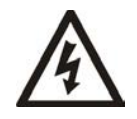

Aviso:Ces borniers sont livrés montés et ne doivent PAS être démontés.

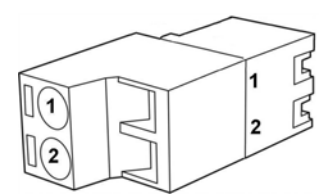

| Legenda |               |  |
|---------|---------------|--|
| UN      | Pino 1 do GPI |  |
| В       | Pino GPI 2    |  |

Figura 2-9: Configuração do terminal e da ficha, ligações GPI

O parâmetro da função GPI pode ser definido com os valores apresentados na tabela abaixo para obter várias funções diferentes:

| Função GPI           | Resultado                                                                                                    |                                                                                                    |  |
|----------------------|----------------------------------------------------------------------------------------------------|----------------------------------------------------------------------------------------------------|--|
| parâmetro<br>valor   |                                                                                                    |                                                                                                    |  |
| valor                |                                                                                                    |                                                                                                    |  |
| Nenhum               | O GPI está desativado. Se o GPI não for utilizado, recomendamos<br>que deixe o resistor EOL montado.                                                                                  |                                                                                                    |  |
| Reiniciar            | O detetor é                                                                                                    | reiniciado na ativação do GPI (fecho de contacto).                                                                                                    |  |
|                      | Nota:                                                                                                    | O valor predefinido de fábrica da função GPI é Repor.                                                                                                    |  |
| Desativar            | O detetor é desativado enquanto o GPI estiver ativo (contacto fechado) e reinicializado na<br>desativação da entrada (contacto aberto).                                               |                                                                                                    |  |
| Espera               | O detetor é colocado em standby (desativado e o aspirador desligado) enquanto o<br>GPI está ativo (contacto fechado) e reinicializado na desativação da entrada<br>(contacto aberto). |                                                                                                    |  |
| Conjunto de alarme 1 | A ativação do GPI obriga à utilização do conjunto de limite de alarme 1. Substitui a<br>seleção normal.                                                                               |                                                                                                    |  |
| Conjunto de alarme 2 | A ativação do GPI obriga à utilização do conjunto de limite de alarme 2. Substitui a seleção normal.                                                                                  |                                                                                                    |  |
| Externo              | Detetor indica falha enquanto o GPI está ativo (contacto fechado). Normalmente, isto<br>é utilizado para monitorizar unidades de fonte de alimentação externas.                       |                                                                                                    |  |
|                      | Nota:                                                                                                    | Se o contacto estiver fechado, irá gerar uma falha no Instant Fault Finder<br>No.6. Se o fio do dispositivo de monitorização for quebrado, será gerada<br>uma falha do Instant Fault Finder No. 8. |  |

#### Tabela 2-1: Programação GPI

A entrada GP deteta um curto-circuito (por exemplo, o relé de falha da PSU) igual ou inferior a 100 Ohms.

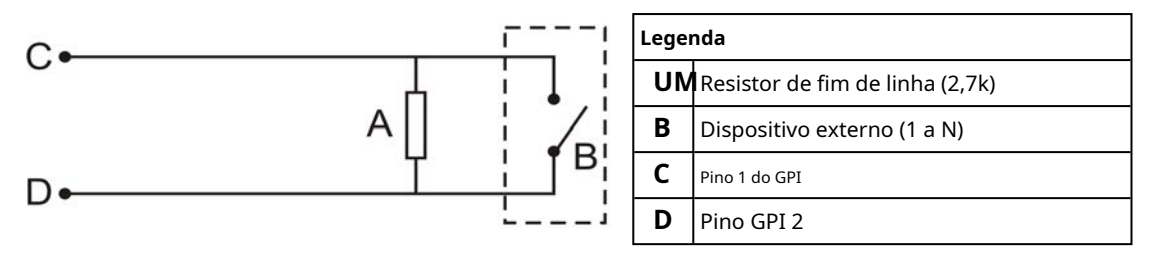

Figura 2-10: Acionamento do GPI

### 2.7.3 Terminais extra (Terminais 3, 4, 5, 6 e 7)

Terminais reservados para utilização futura.

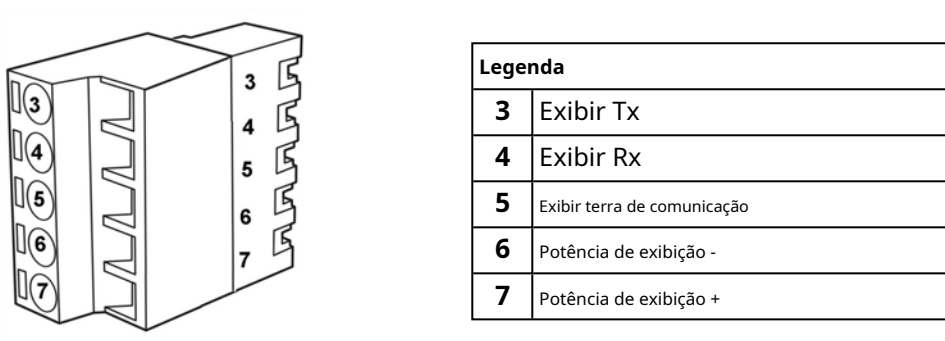

Tabela 2-2: Visualização do bloco de terminais, terminais de alimentação sobressalentes

### 2.7.4 Fonte de alimentação (Terminais 8, 9, 10 e 11)

| Tensão de funcionamento: | 24 VCC nominal (18 - 30 VCC)     |  |
|--------------------------|----------------------------------|--|
| Consumo de energia:      | 9,8 W nominal, 11,7 W em alarme  |  |
| Consumo atual:           | 410 mA nominal, 490 mA em alarme |  |

Recomenda-se que a fonte de alimentação esteja em conformidade com os códigos e normas locais exigidos pela autoridade regional. Para obter informações específicas sobre o código, consulte Informações sobre códigos e normas para deteção de fumo por amostragem de ar na página iii.

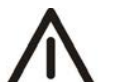

Cuidado: Verifique a etiqueta da cablagem de terminação do produto durante a instalação e as visitas de manutenção subsequentes.

# ^ ^

**Atenção :** Verifique a etiqueta de cablagem dos terminais no local e em visitas de manutenção posteriores.

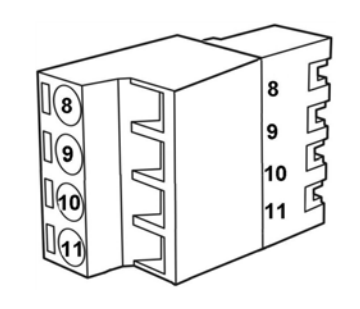

| Legenda |                             |                                                          |  |  |
|---------|-----------------------------|----------------------------------------------------------|--|--|
| 8       | Retorno de energia<br>0 VCC | Do poder<br>unidade de abastecimento                     |  |  |
| 9       | Alimentação a 24 VCC        |                                                          |  |  |
| 10      | Retorno de energia<br>0 VCC | Para o próximo detector<br>(se mais de 1<br>detector por |  |  |
| 11      | Sem energia<br>24 V CC      | Fonte de energia<br><sup>Unidade)</sup>                  |  |  |

Figura 2-11: Visualização do bloco de terminais, fonte de alimentação

## 2.7.5 Relés (Terminais 12 - 20)

Os relés permitem que os sinais de alarme e de falha sejam ligados a dispositivos externos, como painéis de controlo de alarme de incêndio e módulos de interface de loop distantes do detetor (por exemplo, fazendo soar uma sirene no limite de ação). Consulte o manual de instalação adequado para obter instruções de conectividade.

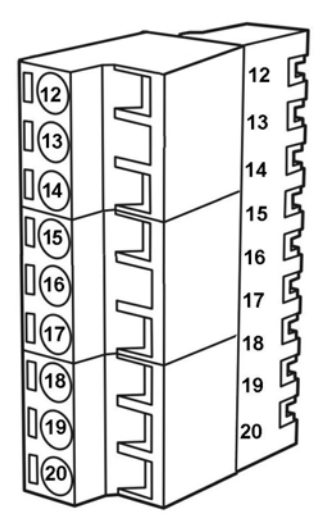

|      |       |                       | _ |
|------|-------|-----------------------|---|
| Lege | nda   |                       | ſ |
| 12   | NC    | Relé de falha         |   |
| 13   | Comum |                       |   |
| 14   | NÃO   |                       | ľ |
| 15   | NC    | Retransmissão de Ação |   |
| 16   | Comum |                       | ( |
| 17   | NÃO   |                       |   |
| 18   | NC    | Relé de Fogo 1        |   |
| 19   | Comum |                       |   |
| 20   | NÃO   |                       |   |

| NC    | Normalmente fechado                                                   |
|-------|-----------------------------------------------------------------------|
|       | alimentação aplicada).                                                |
| NÃO   | Contacto normalmente aberto<br>do relé (sem alimentação<br>aplicada). |
| Comum | Contacto comum para<br>o relé.                                        |

Figura 2-12: Visualização do bloco de terminais, relés

Nota: Por predefinição, o relé de falha é normalmente energizado quando não está presente nenhuma falha. Por exemplo, quando não existe nenhuma falha presente, o terminal 12 é mantido aberto e o terminal 14 é mantido fechado. Quando existe uma avaria presente, o terminal 12 é mantido aberto.

#### 2.7.6 Cablagem típica para painel de controlo de alarme de incêndio (FACP)

O esquema abaixo mostra a forma correta de ligar os detetores VESDA a um painel de controlo de alarme de incêndio convencional (FACP). Também mostra onde um resistor de fim de linha (EOL) está instalado corretamente.

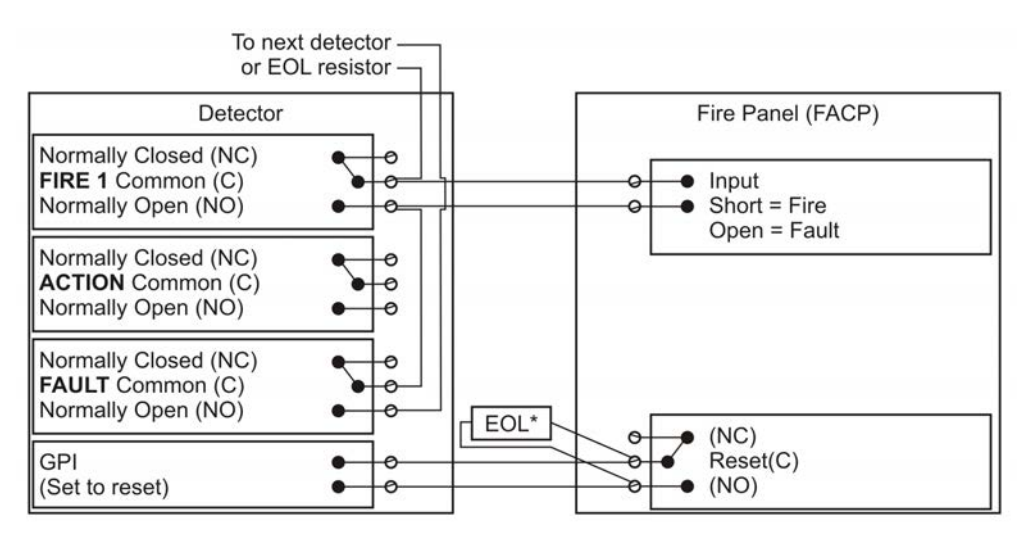

Figura 2-13: Cablagem típica para um painel de incêndio com EOL

### 2.7.7 Cablagem a um Módulo de Loop de Endereços

Este exemplo de cablagem é para ligar os detetores VESDA a uma saída típica de um módulo de loop de endereço 3, entrada 1. Estes são desenhos de exemplo. Consulte o manual do produto apropriado para obter os detalhes exatos da cablagem do equipamento de terceiros.

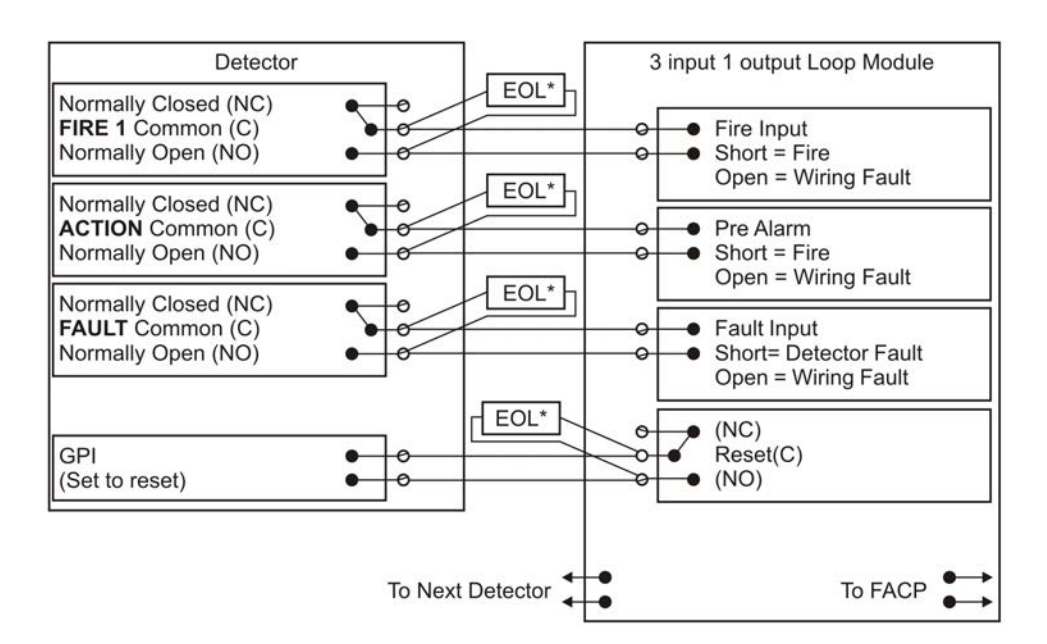

Figura 2-14: Módulo de Loop Endereçável com EOL

### 2.7.8 Placa de interface

O VESDA VLF permite a instalação de várias placas de interface. Consulte a folha de instalação da placa de interface específica, o guia do produto ou o representante local do suporte VESDA para obter mais informações sobre a instalação e configuração desta placa.

## Porta série compatível com 2.8 RS232

A porta série RS232 requer um cabo de extensão série DB9 PC COM padrão de 9 pinos (macho para fêmea) para configurar o detetor utilizando um PC com software Xtralis VSC instalado, para monitorização de estado e entrada de comandos, e para extração de registos de eventos e atualizações de software.

Para obter informações específicas do código, consulte Informações sobre códigos e normas para deteção de fumo por amostragem de ar na página iii.

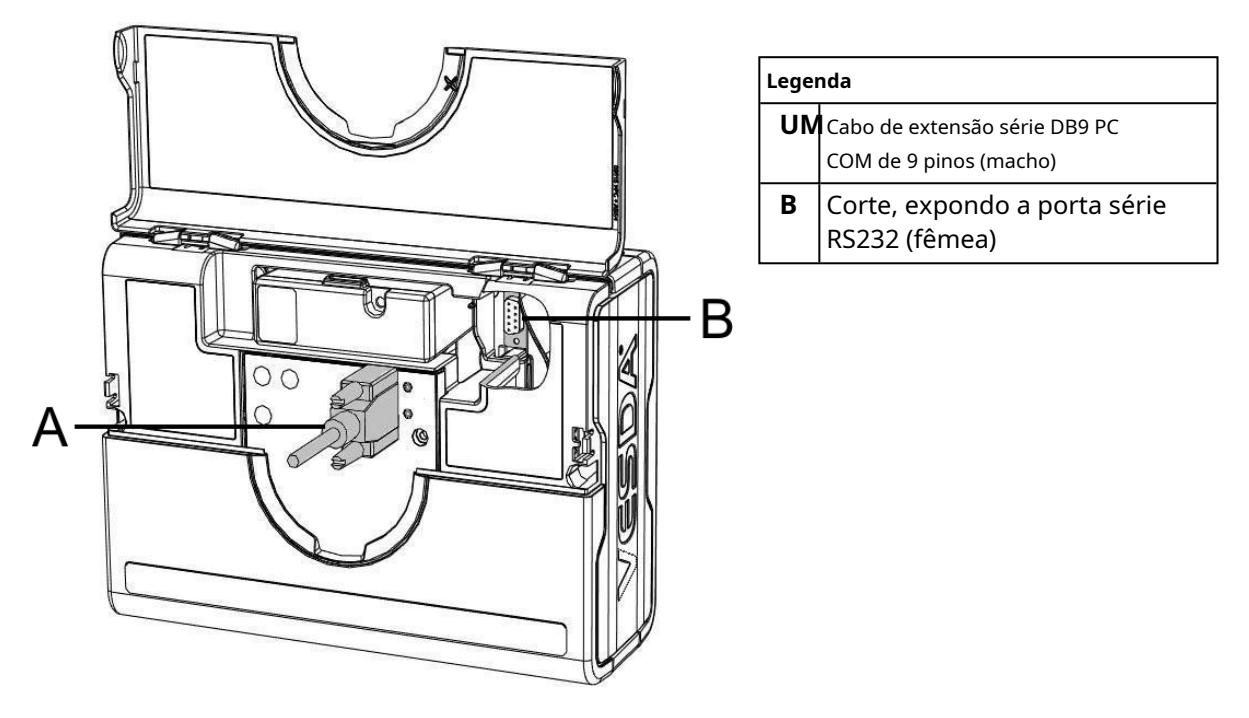

Figura 2-15: Conector de 9 pinos e porta série RS232

### 2.9 Lista de verificação de instalação

| Nome do site                                               |  |
|------------------------------------------------------------|--|
| Morada                                                     |  |
| Número(a) de cárie de deteter e dete                       |  |
| de fabrico                                                 |  |
| Número de série da placa de interface e data<br>de fabrico |  |
| Nome do Instalador                                         |  |
| Assinatura                                                 |  |
| Data                                                       |  |

Execute as seguintes verificações listadas abaixo para garantir que todos os itens necessários são concluídos antes de entregar a um engenheiro de comissionamento.

| Verificações de instalação                                                                                                  | Sim | Não |
|----------------------------------------------------------------------------------------------------|-----|-----|
| O detector e o suporte de montagem estavam intactos na caixa?                                                               |     |     |
| O detetor está firmemente bloqueado no seu suporte de montagem?                                                             |     |     |
| Note que os dois parafusos de fixação do suporte de montagem são fornecidos numa<br>embalagem separada com o detetor.       |     |     |
| O tubo de ar de amostragem está firmemente ligado à porta de entrada de ar? Certifique-se de que o tubo<br>NÃO está colado. |     |     |
| Os fios de alimentação foram ligados aos terminais corretos do detetor?                                                     |     |     |
| Se necessário, o resistor de fim de linha foi ligado?                                                                       |     |     |
| Os fios de sinalização de alarme foram terminados nos terminais corretos do detetor?                                        |     |     |
| A placa de interface foi instalada corretamente de acordo com as instruções<br>fornecidas (se aplicável)?                   |     |     |
| O tampão da porta de escape foi removido e o tubo de escape (se instalado)<br>não está colado?                              |     |     |
| A tampa frontal foi substituída corretamente?                                                                               |     |     |
| O AutoLearn Flow e o AutoLearn Smoke foram executados?                                                                      |     |     |
| Indique o período do AutoLearn Smoke:                                                                                       |     |     |
| A tubagem de amostragem de ar está instalada e verificada de acordo com as plantas do local?                                |     |     |

### 3 Projeto de Rede de Tubos de Amostragem

O VESDA VLF suporta vários projetos de redes de tubagem pré-concebidas para simplificar a instalação. As redes de tubos pré-concebidas foram concebidas tendo em conta a pressão, o caudal e o tempo de transporte. Foram verificados e são mostrados abaixo. Para detalhes de configuração consulte o Manual de Design do Sistema VESDA.

Os projetos pré-projetados assumem as seguintes restrições:

- 1. Não deve existir mistura de orifícios abertos e tubos capilares num projeto de rede de tubagem. Todos os pontos de amostragem devem ser do mesmo tipo.
- 2.º Todos os pontos de amostragem devem estar espaçados uniformemente num projeto de rede de tubagem.
- 3.º Os projetos ramificados devem utilizar o mesmo número de pontos de amostragem ao longo de cada ramificação.
- 4.º Os projetos de furos abertos devem utilizar furos do mesmo tamanho em todo o projeto.
- 5.º Os projetos de tubos capilares devem utilizar o mesmo tamanho e comprimento de tubo capilar em todo o projeto.
- 6.º A distância do detector ao primeiro ponto de amostragem deve ser 1 a 2 vezes a distância entre os pontos de
  - amostragem. Por exemplo, se os pontos de amostragem estiverem separados por 4 metros, a distância do detector ao primeiro ponto de amostragem deverá situar-se entre os 4 e os 8 metros.

Dadas as restrições detalhadas acima, os projetos de redes de tubagem pré-concebidas proporcionarão:

| Parâmetro            | Valor                                                               |  |
|----------------------|---------------------------------------------------------------------|--|
| Tempos de transporte | menos de 60 segundos para buracos abertos                           |  |
|                      | menos de 90 segundos para tubos capilares                           |  |
| Pressão de aspiração | superior ou igual a 25 Pa através de orifícios e<br>tubos capilares |  |
| Pressão do detector  | superior a 70 Pa                                                    |  |
| Taxa de fluxo        | 12 - 54 l/min                                                       |  |

Para projetos de rede de tubagem alternativos ou complexos, incluindo tampas com orifícios de amostragem, utilize o software de modelação de tubagem ASPIRE para verificar o desempenho da tubagem. Para obter informações específicas do código, consulte Informações sobre códigos e normas para deteção de fumo por amostragem de ar na página iii.

## 3.1 Rede de Tubo Único

A tabela abaixo mostra os tamanhos de furo adequados para projetos pré-concebidos para uma configuração de tubo único.

| Rede de tubo único – máx. comprimento 50 m (150 pés) |                                                               |                                                     |                               |                                                         |  |
|------------------------------------------------------|---------------------------------------------------------------|-----------------------------------------------------|-------------------------------|---------------------------------------------------------|--|
| Amostragem                                           | Tubo ID                                                       | 21 mm                                               | Tubo IPS de ¾ pol.            |                                                         |  |
| buracos                                              | Buraco Aberto                                                 | Abrir Buraco 5.2<br>mm Capilar*<br>com furo de 5 mm | Buraco Aberto                 | 3/8 polegada<br>Capilar* com<br>Furo de 1/8 de polegada |  |
|                                                      | Tamanho do orifício (mm)                                      | Comprimento (m)                                     | Tamanho do orifício (pol.)    | Comprimento (pés)                                       |  |
| 5                                                    | 4,0 – 5,0                                                     | 0 – 1,8                                             | $\frac{5}{32} - \frac{7}{32}$ | 0 – 12                                                  |  |
| 6                                                    | 3,5 - 4,5                                                     | 0,3 – 1,8                                           | $\frac{5}{32} - \frac{7}{32}$ | 0 – 12                                                  |  |
| 7                                                    | 3,5 - 4,0                                                     | 0,5 – 2,0                                           | $\frac{5}{32} - \frac{3}{16}$ | 0 – 12                                                  |  |
| 8                                                    | 3,5 - 4,0                                                     | 0,8 – 2,2                                           | $\frac{5}{32} - \frac{3}{16}$ | 0 – 12                                                  |  |
| 9-24*                                                | Utilize ASPIRE para calcular os tamanhos de furos nesta gama* |                                                     |                               |                                                         |  |

Tabela 3-1: Números e tamanhos de furos de tubo único

\* Para obter informações específicas sobre o código, consulte Informações sobre os códigos e as normas para a deteção de fumo por amostragem de ar na página iii.

A configuração abaixo mostra um arranjo de tubo único com 4 orifícios de amostragem e uma tampa de extremidade ajustada sem orifício de amostragem.

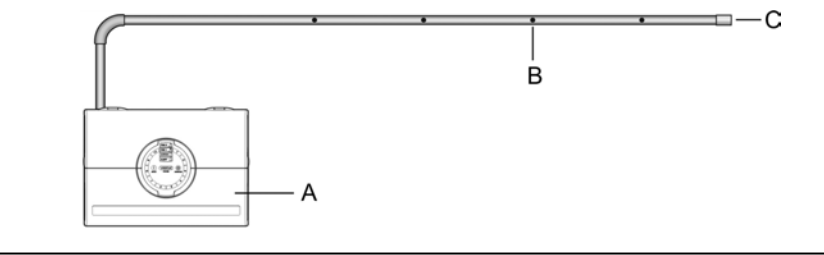

| Leger | nda              |   |                    |   |                            |
|-------|------------------|---|--------------------|---|----------------------------|
| UM    | Detector de fumo | В | Furo de Amostragem | С | Tampa final (sem orifício) |

Figura 3-1: Furo aberto, tubo único

A configuração abaixo mostra um arranjo de tubo único com 6 tubos de queda capilar e uma tampa de extremidade instalada sem orifício de amostragem.

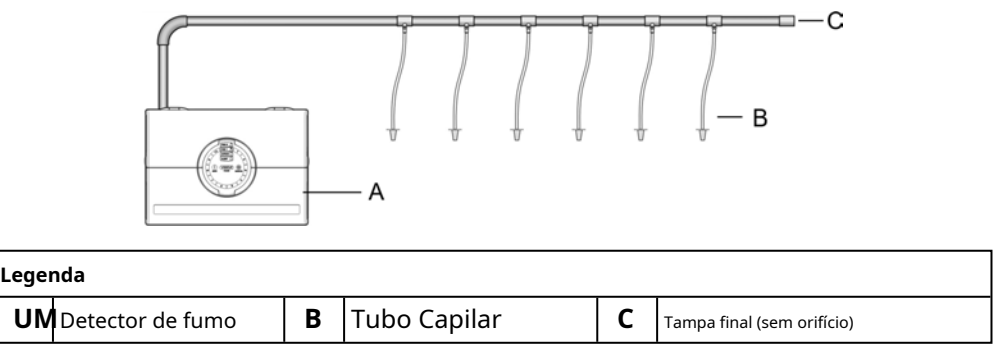

Figura 3-2: Tubos capilares, tubo único

## 3.2 Rede de tubagem ramificada

A tabela abaixo mostra os tamanhos de furos adequados para projetos pré-concebidos para uma configuração de tubo ramificado.

| Rede de Tubagem Ramificada – |                                                               | máx. comprimento 30 m (90 pés)                   |                               |                                                         |  |
|------------------------------|---------------------------------------------------------------|--------------------------------------------------|-------------------------------|---------------------------------------------------------|--|
| (2 extensões)                |                                                               | máx. distância do detector ao ramal 5 m (15 pés) |                               |                                                         |  |
| Amostragem                   | Tubo ID                                                       | 21 mm                                            | Tubo IPS de ¾ pol.            |                                                         |  |
| Buracos por<br>Ramo<br>cano  | Buraco Aberto                                                 | 5,2 mm<br>Capilar* com 5<br>furo mm              | Buraco Aberto                 | 3/8 polegada<br>Capilar* com<br>Furo de 1/8 de polegada |  |
|                              | Tamanho do orifício (mm)                                      | Comprimento (m)                                  | Tamanho do orifício (pol.)    | Comprimento (pés)                                       |  |
| 3                            | 3,5 - 5,5                                                     | 0 – 2,0                                          | $\frac{5}{32} - \frac{7}{32}$ | 0 – 12                                                  |  |
| 4                            | 3,0 – 5,0                                                     | 0 - 3,0                                          | $\frac{1}{8} - \frac{3}{16}$  | 0 – 12                                                  |  |
| 5                            | 3,0 - 4,0                                                     | 0 - 3,0                                          | $\frac{1}{8} - \frac{5}{32}$  | 0 – 12                                                  |  |
| 6                            | 3,0 - 4,0                                                     | 0,2 - 3,0                                        | $\frac{1}{8} - \frac{5}{32}$  | 0 - 12                                                  |  |
| 7-12*                        | Utilize ASPIRE para calcular os tamanhos de furos nesta gama* |                                                  |                               |                                                         |  |

Tabela 3-2: Números e tamanhos de furos de tubos ramificados

\* Para obter informações específicas sobre o código, consulte Informações sobre os códigos e as normas para a deteção de fumo por amostragem de ar na página iii.

A configuração abaixo mostra um arranjo de tubo ramificado com 5 orifícios de amostragem por ramal e tampas de extremidade instaladas sem orifícios de amostragem.

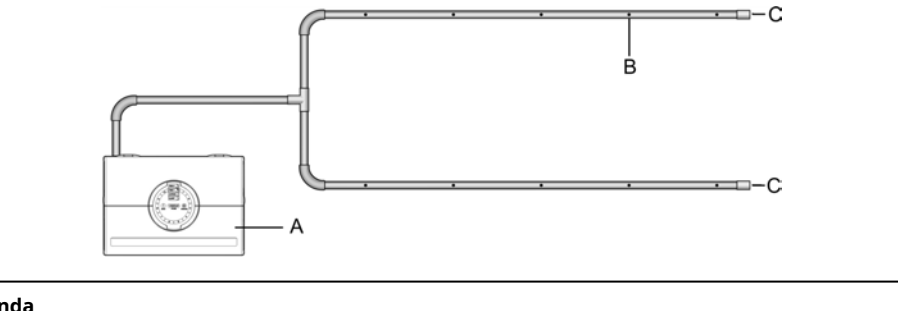

| Legenda                    |   |                    |   |                            |
|----------------------------|---|--------------------|---|----------------------------|
| <b>UM</b> Detector de fumo | В | Furo de Amostragem | C | Tampa final (sem orifício) |
|                            |   |                    |   |                            |

Figura 3-3: Orifício aberto, tubo ramificado

A configuração abaixo mostra um arranjo de tubo ramificado com 3 tubos de queda capilar por ramal e tampas de extremidade instaladas sem orifícios de amostragem.

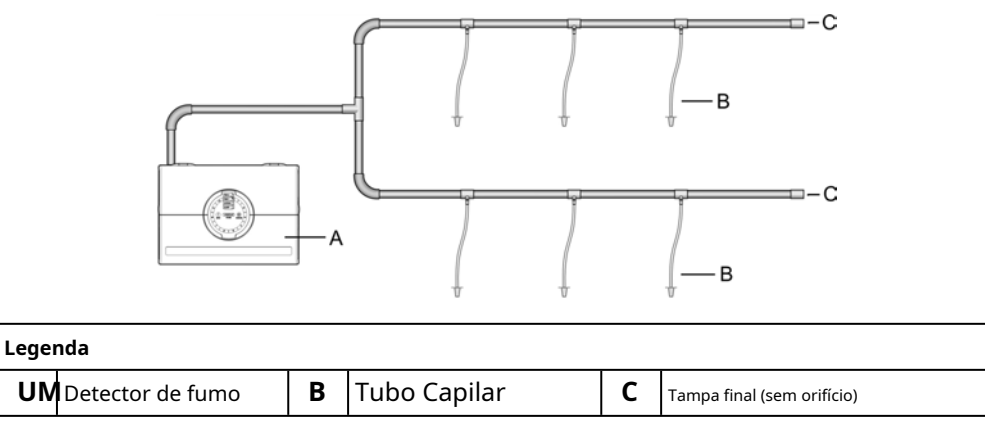

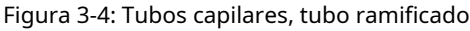

### 3.3 Amostragem do ar de retorno (grelhas de retorno)

O VESDA VLF é adequado para a amostragem de ar através de grelhas de retorno de ar de unidades de tratamento de ar. A cobertura recomendada do VESDA VLF é de 0,4 m<sup>2</sup> (4 pés quadrados) por furo de amostragem. Isto deve ser considerado em conjunto com os códigos e normas locais.

**Nota:** Rode o orifício de amostragem de ar aproximadamente 45° na direção do fluxo de ar de entrada e em direção à superfície da grelha. Isto minimizará o risco de ser registada uma falha de caudal baixo em situações em que o caudal de ar se altera (por exemplo, quando a unidade de tratamento de ar está desligada).

Alguns pontos a considerar para a configuração de uma rede de tubagem são:

- eu os orifícios de amostragem devem ser espaçados uniformemente (dentro de 20% da distância de separação entre si) deve ser
- eu instalada uma tampa de extremidade não ventilada na extremidade do tubo de amostragem
- eu durante a instalação, devem ser considerados os futuros requisitos de manutenção da unidade de tratamento de ar. O acesso aos filtros não deve ser restrito e a rede de tubagens deve ser facilmente removível através da utilização de uniões de encaixe

Para obter detalhes completos sobre o projeto da rede de tubagem de amostragem da grelha de ar de retorno, consulte o Manual de Projeto do Sistema VESDA.

A tabela abaixo mostra os tamanhos de orifícios adequados para projetos pré-concebidos para configurações de grelha de ar de retorno.

| Amostragem de ar de retorno – Design em forma de U com orifícios iguais em cada lado |                                           |                              |  |  |
|--------------------------------------------------------------------------------------|-------------------------------------------|------------------------------|--|--|
| Furos de Amostragem                                                                  | Tamanho do orifício do tubo ID 21 mm (mm) | IPS ¾ pol.                   |  |  |
| 8                                                                                    | 3,0 - 4,5                                 | $\frac{1}{8} - \frac{5}{32}$ |  |  |
| 10                                                                                   | 3,0 - 4,0                                 | $\frac{1}{8} - \frac{5}{32}$ |  |  |
| 12                                                                                   | 3,0 – 3,5                                 | $\frac{1}{8}$                |  |  |
| 14                                                                                   | 3,0                                       | $\frac{1}{8}$                |  |  |

Tabela 3-3: Números e tamanhos dos orifícios do tubo de amostragem de ar de retorno

\* Para obter informações específicas sobre o código, consulte Informações sobre os códigos e as normas para a deteção de fumo por amostragem de ar na página iii.

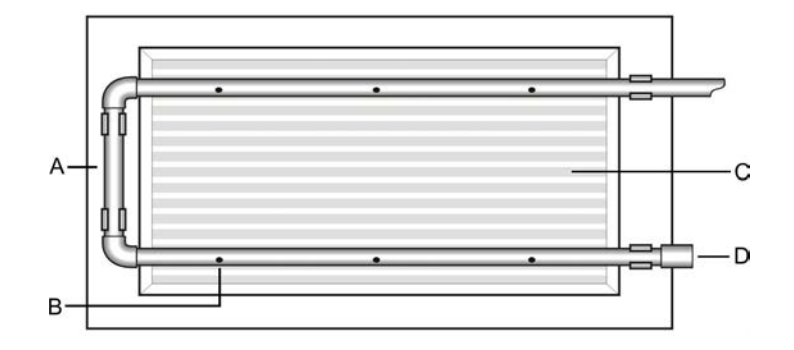

| Legenda |                                           |   |                            |  |
|---------|-------------------------------------------|---|----------------------------|--|
| UN      | UM Tubo de amostragem C Grelha de retorno |   |                            |  |
| В       | Furo de amostragem                        | V | Tampa final (sem orifício) |  |

Figura 3-5: Amostragem de ar de retorno através de uma grelha da unidade de tratamento de ar

## 3.4 Considerações de Instalação

Nota:

Para obter informações específicas do código, consulte Informações sobre códigos e normas para deteção de fumo por amostragem de ar na página iii.

O VESDA VLF proporciona uma deteção de fumo de alerta muito precoce, especificamente para ambientes pequenos.

Os projetos de rede de tubagem pré-concebida podem suportar até 8 furos de amostragem para tubos simples e 12 furos de amostragem para disposições de tubos ramificados. O número de furos de amostragem utilizados pode ser aumentado para 24, no entanto, o ASPIRE necessitará de verificar se os furos de amostragem adicionais podem ser suportados. Os orifícios de amostragem são posicionados de acordo com as normas relativas à colocação convencional de detetores pontuais.

As soluções de rede de tubagem pré-concebida descritas na Secção 3.1 na página 20 e na Secção 3.2 na página 21 alcançaram tempos de transporte inferiores a 60 segundos para a amostragem de furos abertos e inferiores a 90 segundos para a amostragem capilar.

Onde o VESDA VLF estiver localizado fora da área protegida (por exemplo, num corredor fora da sala), deve ser considerado o retorno do ar de escape do detetor ao ambiente protegido para equilibrar as diferenças de pressão que possam existir. Na maioria das aplicações, isto não é necessário, uma vez que as diferenças de pressão são mínimas. Os gases de escape devem também ser devolvidos à área protegida nos casos em que existam substâncias perigosas dentro da área protegida, por exemplo, salas de operações de hospitais. Onde as considerações práticas estejam fora dos projetos pré-projetados ou onde as diferenças de pressão excedam 50 Pa, em situações em que o detetor se encontra fora da área protegida, as soluções apresentadas neste manual podem não ser adequadas e recomenda-se que sejam verificados projetos alternativos por um instalador devidamente qualificado que utilize o ASPIRE.

Os seguintes pontos devem ser considerados ao instalar o tubo de amostragem:

- eu minimizar a flexão nos tubos de amostragem apoiando o tubo a cada 1,5 m (5 pés) ou menos, ou a uma distância descrita nos códigos e normas locais
- eu organize uniformemente a rede de tubos de amostragem sobre as grelhas de retorno de ar
- eu o tubo de amostragem encaixa firmemente na porta cónica do detetor, **NÃO**cole esta ligação permita o
- eu movimento suficiente no detetor para permitir a remoção do tubo para manutenção mantenha o defletor de
- eu escape instalado para evitar a queda de objetos estranhos no detetor mantenha o tubo de ar de retorno o
- eu mais curto possível para minimizar a resistência ao fluxo de ar no tubo as extremidades do tubo devem ser
- eu lisas para a colagem
- eu os furos de amostragem devem ser perfurados em linha e
- eu perpendicularmente ao tubo.
- eu os canos estão livres de detritos
- eu todas as juntas devem ser coladas, exceto as tampas e os tubos que entram no detetor

#### Notas:

- eu Em áreas protegidas, os orifícios de amostragem devem estar virados na direção do fluxo de ar ou apontar para baixo em situações de fluxo de ar estático. Quando existirem caudais variáveis, posicione os orifícios de amostragem a 30° do caudal de ar. Deve tentar
- eu manter os orifícios de amostragem espaçados uniformemente.
- eu Para obter informações específicas do código, consulte Informações sobre códigos e normas para deteção de fumo por amostragem de ar na página iii.

#### 3.5 Amostragem de ar numa conduta

Para a amostragem de ar numa conduta, consulte o Manual de Projeto do Sistema VESDA para obter o projeto da sonda da conduta. Para obter informações específicas sobre o código, consulte Informações sobre códigos e normas para deteção de fumo por amostragem de ar na página iii.

Esta página foi deixada propositadamente em branco.

## 4 Comissionamento

## 4.1 Geral

O VESDA VLF foi concebido para simplificar os processos de comissionamento. A função AutoLearn permite que a unidade avalie o seu ambiente e configure alarmes e limites de fluxo adequados. A unidade também pode ser programada através do software Xtralis VSC, para todas as configurações programáveis. Para mais informações, consulte o Capítulo 7 na página 37.

**Nota:** Os detetores devem ser comissionados com um teste de fumo.

Taxas de caudal fora dos limites de funcionamento do detetor causarão falhas de transbordo ou subfluxo e impedirão a ocorrência de normalização.

Antes de colocar o detector em funcionamento, verifique:

- 1. Se a alimentação está ligada e ligada.
- 2.º Que a rede de tubos esteja limpa e correctamente instalada, com todas as juntas correctamente assentes e seladas (excepto as tampas e o tubo que entra no detector, que não devem ser colados).
- 3.º Que o deflector de exaustão esteja instalado (a menos que a exaustão seja devolvida ao ambiente protegido).

Para obter informações específicas do código, consulte Informações sobre códigos e normas para deteção de fumo por amostragem de ar na página iii.

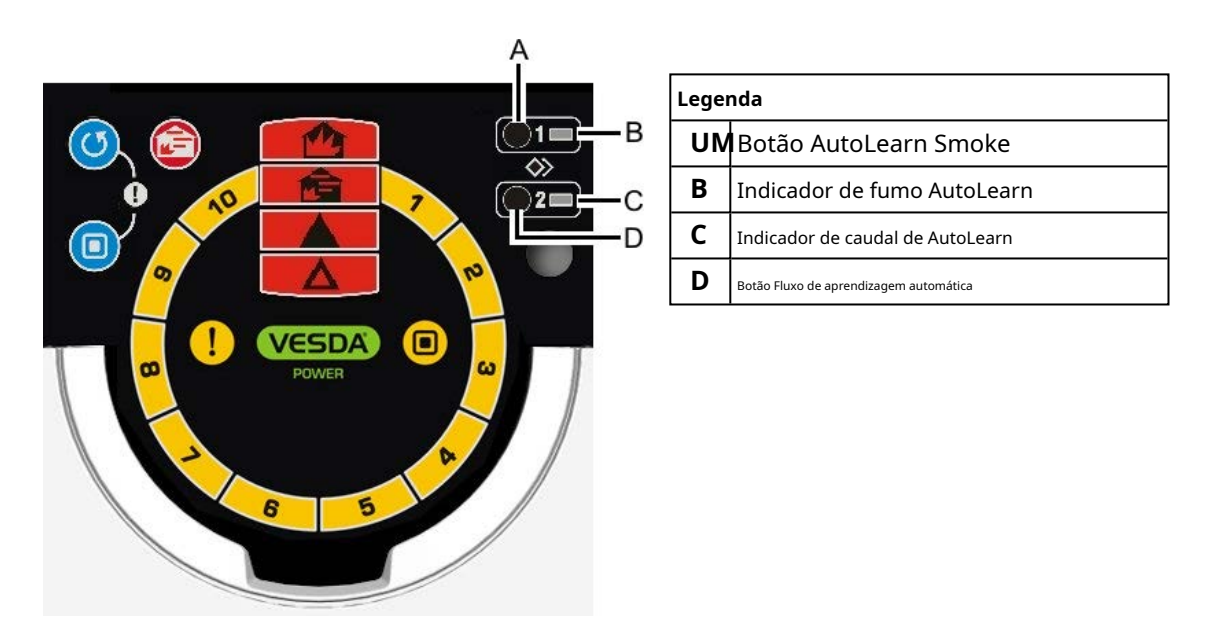

Figura 4-1: Visualização da interface

#### Notas:

- eu É importante que a área protegida esteja a funcionar em condições normais de funcionamento durante o funcionamento dos processos AutoLearn.
- eu As funções AutoLearn podem ser desativadas premindo uma segunda vez o botão apropriado. Isto deixará os limites com as definições padrão e não com as definições anteriores ao AutoLearn.

### 4.2 Autoaprendizagem Fumo

O AutoLearn Smoke é iniciado premindo o botão incorporado número 1, localizado por baixo da porta de acesso ao serviço de campo.

Durante o processo AutoLearn Smoke, o VESDA VLF determina os níveis médios e máximos de obscurecimento de fumo e define limites de alarme adequados para o ambiente operacional. Este processo irá minimizar os alarmes falsos devido às variações normais de fumo no ambiente.

O LED AutoLearn Smoke permanecerá aceso durante o processo AutoLearn. No início do processo, os limites de alarme são definidos para os valores padrão. Durante este ciclo de aprendizagem, as condições de alarme podem ser reportadas. Se ocorrer uma condição de alarme (Alerta ou alarme superior) o AutoLearn não completará o seu ciclo. Nesta situação reinicie o processo AutoLearn. Se o AutoLearn for interrompido por si ou devido a uma condição de alarme, os limites do alarme serão deixados nas definições padrão.

#### As condições durante a aprendizagem são consideradas representativas das condições normais de funcionamento.

Os tempos de aprendizagem do AutoLearn Smoke variam entre 15 minutos e 15 dias, com o padrão definido para 14 dias.

Se o AutoLearn estiver a ser executado durante o período de mudança da função Day and Night Thresholds, certifique-se de que o AutoLearn é executado durante pelo menos uma hora tanto no modo diurno como no modo noturno.

| Nível de alarme | Nível de alarme Faixa de fumo AutoLearn      |  |
|-----------------|----------------------------------------------|--|
| Alerta          | 0,025 - 0,4% obs/m (0,008 - 0,125% obs/pés)* |  |
| Ação            | 0,044 - 0,7%obs/m (0,014 - 0,219%obs/pés)*   |  |
| Fogo1           | 0,063 - 1,0% obs/m (0,020 - 0,313% obs/pés)* |  |
| Fogo2           | 0,313 - 5,0% obs/m (0,100 - 0,563% obs/pés)* |  |

| Tabela 4-1: Gama | le fumo do | AutoLearn |
|------------------|------------|-----------|
|------------------|------------|-----------|

\* Para obter informações específicas sobre o código, consulte Informações sobre os códigos e as normas para a deteção de fumo por amostragem de ar na página iii.

#### 4.3 Fluxo de Autoaprendizagem

O processo AutoLearn Flow é iniciado premindo o botão incorporado numerado 2, localizado por baixo da porta de acesso ao serviço de campo. Durante o processo AutoLearn Flow, o VESDA VLF determina os níveis médios e máximos de caudal de ar monitorizados ao longo do tempo e define limites de caudal de ar adequados que não darão origem a falsas taxas de caudal devido a variações normais de caudal (como podem surgir devido a problemas relacionados com o ar condicionado). O sistema normalizará o caudal e, em seguida, monitorizará a tendência do caudal para definir os limites de falha de caudal.

O LED indicador de fluxo do AutoLearn permanecerá aceso durante o processo do AutoLearn. No início do processo, os limites de caudal são definidos com os valores padrão. Durante este ciclo de aprendizagem, as condições de alarme podem ser reportadas. Se for atingida uma falha de fluxo, o AutoLearn não completará o seu ciclo. Nesta situação reinicie o processo AutoLearn. Se o AutoLearn for interrompido por si ou devido a uma condição de falha de fluxo, os limites de fluxo serão deixados nas definições padrão.

#### As condições durante a aprendizagem são consideradas representativas das condições normais de funcionamento.

Os tempos de aprendizagem do AutoLearn Flow variam entre 15 minutos e 15 dias, sendo o padrão definido para 14 dias.

## 4.4 Xtralis VSC

O Xtralis VSC é um software opcional que permite configurar todos os detetores VESDA. Todos os parâmetros podem ser definidos manualmente ou podem ser aplicadas as definições guardadas anteriormente. Consulte a ajuda on-line do Xtralis VSC para obter detalhes sobre a configuração destes limites.

### 4.5 Teste de fumo de comissionamento

Recomenda-se a realização de um teste de fumo para comprovar a integridade da rede de tubagens, para demonstrar que o sistema está a funcionar e para medir o tempo de transporte até ao detector.

Este teste envolve a introdução de uma amostra de fumo no orifício de amostragem mais distante e, em seguida, a medição do tempo que o fumo demora a chegar ao detetor. Os resultados são registados e comparados com os testes subsequentes para observar as variações do sistema.

Consulte o Manual de Projeto do Sistema VESDA para obter detalhes sobre o teste de fumo de comissionamento.

## 5 Visão geral do detector

## 5.1 Recursos

- eu Ampla gama de sensibilidade para deteção absoluta
- eu de fumo baseada em laser
- eu Limites de alarme programáveis Barreira de
- eu ar limpo para proteção ótica Exibição de
- eu reconhecimento instantâneo
- eu Localizador instantâneo de avarias™
- <sub>eu</sub> AutoLearn™Fumo
- eu Fluxo AutoLearn™
- eu Sensor de fluxo ultrassónico
- eu Referenciando (requer uma placa de interface VESDAnet)
- eu Porta de acesso do Field Service
- eu Registo de eventos separado
- eu Software de suporte para modelação de tubagens Software
- eu ASPIRE™ Xtralis VSC para suporte no terreno

## 5.2 Descrição

O Visor de Reconhecimento Instantâneo do detetor de fumo VESDA VLF mostra os níveis de alarme e as informações de estado do detetor. O Indicador de Fumo (consulte (F) na Figura 6-1 na página 29), uma parte do Visor de Reconhecimento Instantâneo, fornece informações claras sobre um evento de fumo, relativamente ao Limite de Alarme de Incêndio 1. Este display também identifica falhas de funcionamento e do sistema, ao utilizar a função Instant Fault Finder. Cada segmento do Smoke Dial corresponde também a uma condição de falha específica.

É fornecida uma porta de acesso para o serviço de campo para permitir o fácil acesso às funções do AutoLearn para o comissionamento do detetor. Fornece acesso para substituição de filtros e ligação de um PC para processos de configuração e diagnóstico abrangentes.

O detetor utiliza deteção de fluxo ultrassónico para monitorizar a integridade da rede de tubos de amostragem, detetando alterações no fluxo de ar do tubo. A deteção de fluxo ultrassónico não é afetada pela temperatura, humidade ou pressão.

O histórico do detetor é fornecido pela funcionalidade de registo de eventos não volátil. São registados dados de tendências de fumo, dados de tendências de fluxo, eventos de falha, eventos de configuração e eventos operacionais. Utilizando o Xtralis VSC, estes tipos de eventos podem ser filtrados individualmente.

## 5.3 Aplicações

O VESDA VLF pode ser utilizado para áreas abertas, grelhas de retorno de ar ou para proteção de armários em muitas áreas pequenas, incluindo:

- eu instalações de telecomunicações
- eu salas de informática
- eu salas de controlo
- eu instalações de armazenamento
- eu armários elétricos e de comutação

Para obter informações específicas do código, consulte Informações sobre códigos e normas para deteção de fumo por amostragem de ar na página iii.

Esta página foi deixada propositadamente em branco.

## 6 Interface do produto

O VESDA VLF fornece as seguintes informações e opções de controlo sem a necessidade de ferramentas de configuração adicionais.

- eu Estado do detetor: Normal, Alarme, Desativado e Falha. Níveis
- eu de alarme: Alerta, Ação, Incêndio 1 e Incêndio 2.
- eu Níveis de fumo relativos ao Incêndio 1. Tipos de
- eu avarias do detector (Instant Fault Finder). Teste,
- eu reinicie e desative.
- eu AutoLearn Smoke (definir limites de alarme).
- eu AutoLearn Flow (definindo a linha de base para normalizar o fluxo de ar e os limites de fluxo).

## 6.1 Vista Frontal

Vista frontal do detector instalado e a funcionar. Esta visualização mostra os pontos de entrada do cabo e do tubo de amostragem de ar, o visor de Reconhecimento Instantâneo e o deflector de exaustão instalado.

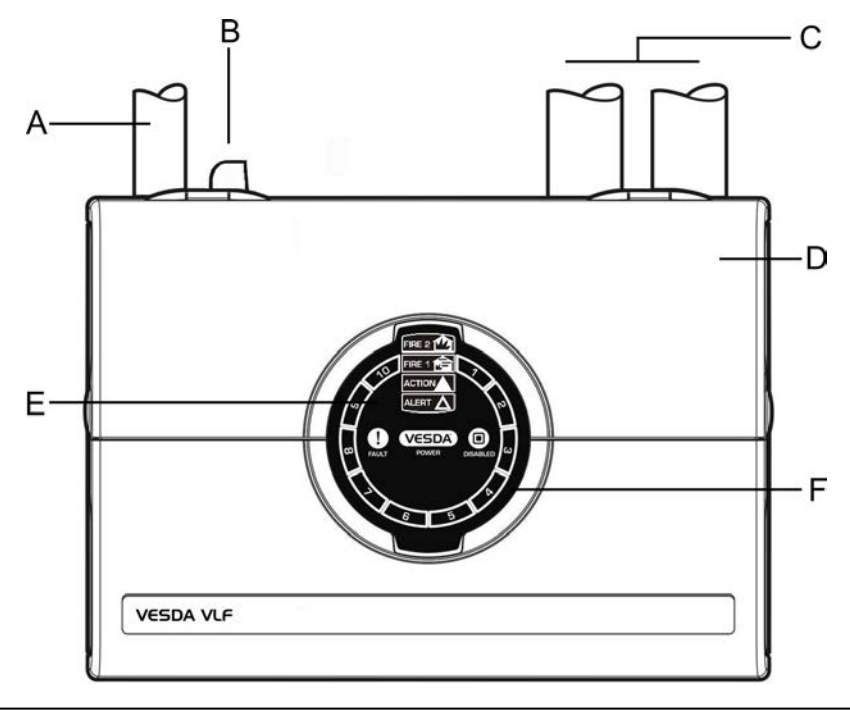

| Legenda |                                 |   |                                          |  |
|---------|---------------------------------|---|------------------------------------------|--|
| UN      | Porta de entrada de ar          | D | Entrada de cabo traseira (não mostrada)  |  |
| В       | Defletor de escape              | Ε | Exibição de reconhecimento instantâneo   |  |
| С       | Portas de entrada de cabos (x2) | F | Smoke Dial (inclui Instant Fault Finder) |  |

Figura 6-1: Vista frontal do detetor VESDA VLF

### 6.2 Exibição de reconhecimento instantâneo

O visor de Reconhecimento Instantâneo proporciona uma compreensão imediata dos níveis de fumo relativos ao limite de alarme de Incêndio 1.

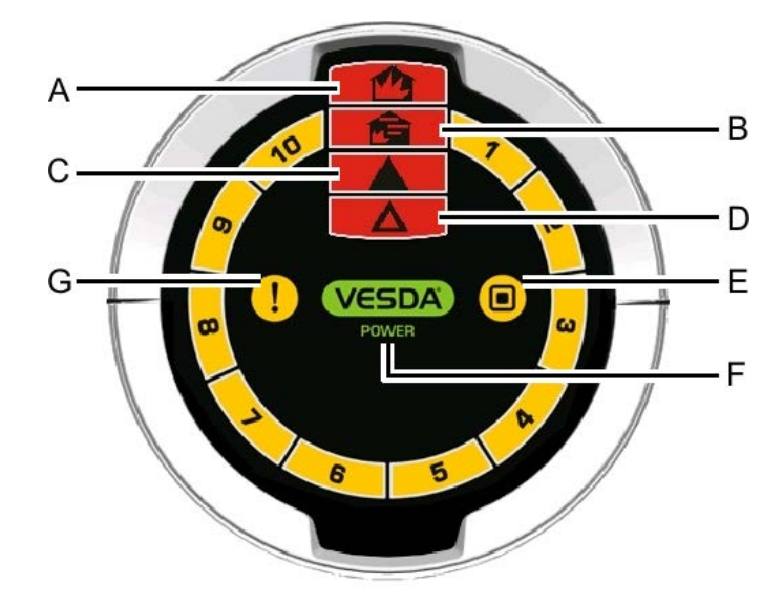

| Lege         | Legenda         |                                                                                                    |            |  |  |
|--------------|-----------------|----------------------------------------------------------------------------------------------------|------------|--|--|
|              | Opção Definição |                                                                                                    | Cor do LED |  |  |
| UN           | FOGO 2          | Indica que o limite Fire 2 foi atingido.                                                                    | Vermelho   |  |  |
| В            | FOGO 1          | Indica que o limite de Incêndio 1 foi atingido.                                                             | Vermelho   |  |  |
| С            | AÇÃO            | Indica que a condição de ação foi atingida.                                                                 | Vermelho   |  |  |
| D            | ALERTA          | Indica que a condição de alerta foi atingida.                                                               | Vermelho   |  |  |
| E DESATIVADO |                 | Indica que a unidade foi desativada (sólido) ou está em<br>modo de espera (a piscar).                       | Amarelo    |  |  |
| F            | PODER           | Acende-se quando o detector está ligado.                                                                    | Verde      |  |  |
| G            | AVARIA          | A luz de avaria continuamente acesa indica uma avaria grave.<br>Quando intermitente indica uma falha menor. | Amarelo    |  |  |

Figura 6-2: Visor de Reconhecimento Instantâneo

**Nota:** Existem dois conjuntos de ícones de visualização do Instant Recognition; ambos são mostrados ao longo deste manual. O conjunto de ícones internacionais pode ser identificado pela falta de texto em inglês junto dos ícones.

## **6.3 Controlos e Indicadores**

Os botões de controlo são acedidos abrindo a porta de acesso ao serviço de campo. Esta porta é aberta pressionando a guia de segurança, no lado direito do detector, com uma chave de fendas plana e, em seguida, levantando a porta através dos clipes de cada lado da porta (consulte a Figura 6-3 abaixo).

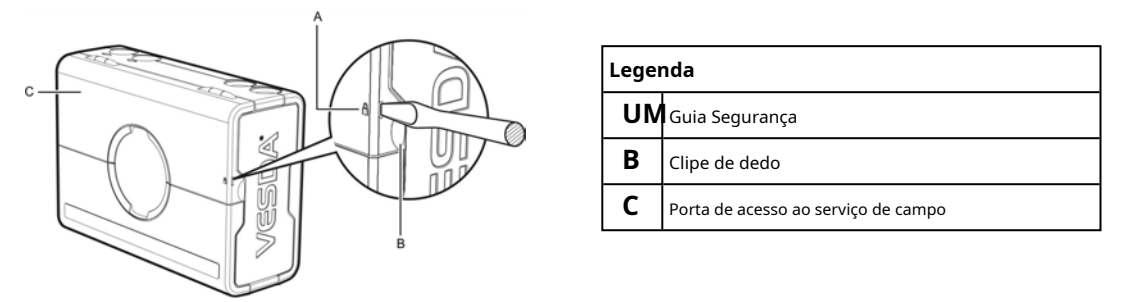

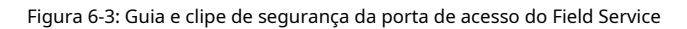

### 6.3.1 Informação da interface e botões de controlo

As informações da interface e os botões de controlo estão localizados atrás da porta de acesso ao serviço de campo.

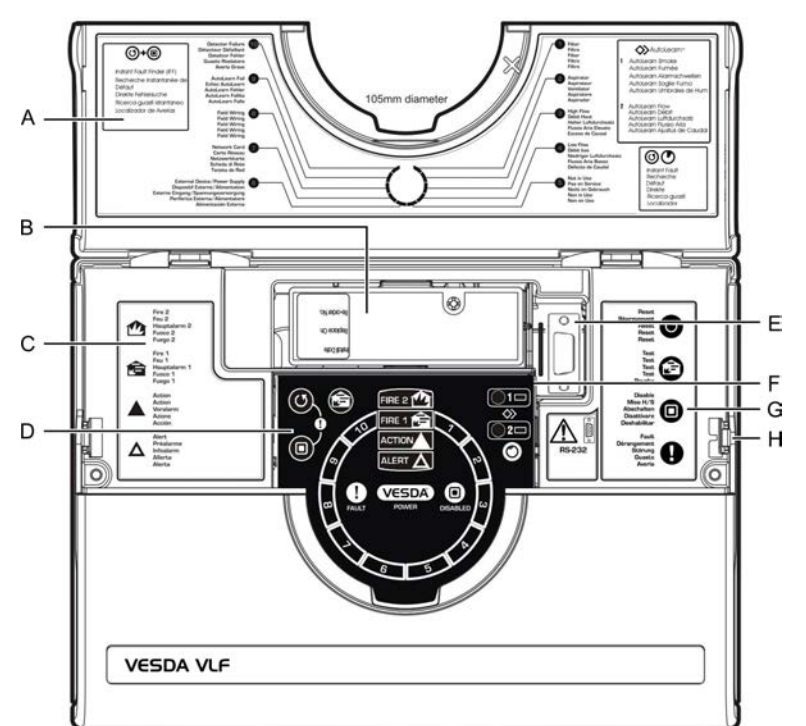

| Lege | Legenda                                                                |  |  |  |
|------|------------------------------------------------------------------------|--|--|--|
| UN   | Descrições de avarias do Instant Fault Finder.                         |  |  |  |
| В    | Cartucho de filtro de ar.                                              |  |  |  |
| С    | Definições do nível de alarme.                                         |  |  |  |
| D    | Botões de controlo - Repor, Desativar, (Instant Fault Finder) e Teste. |  |  |  |
| Ε    | Porta série RS232 DB9F.                                                |  |  |  |
| F    | Botões de controlo - AutoLearn Smoke, AutoLearn Flow.                  |  |  |  |
| G    | Definições dos botões de controlo.                                     |  |  |  |
| Н    | Guia Segurança.                                                        |  |  |  |

Figura 6-4: VESDA VLF com porta de acesso para serviço de campo aberta

### 6.3.2 Botões de controlo do detetor

| Ícone | Botão                              | Uso                                                                                                    | Descrição                                                                                                    |
|-------|------------------------------------|----------------------------------------------------------------------------------------------------|----------------------------------------------------------------------------------------------------|
| 5     | Reiniciar                          | Reinicializa o sistema e retoma o<br>funcionamento normal.                                                                                                    | Prima e mantenha premido este botão para<br>testar a função dos LEDs na unidade.                                                                                                    |
|       |                                    |                                                                                                    | Para ativar ou bloquear este botão é<br>necessário o software Xtralis VSC.                                                                                                    |
|       |                                    |                                                                                                    | Solte este botão para limpar falhas e alarmes<br>bloqueados. As luzes de alarme e de falha serão<br>apagadas e, se o sistema ainda estiver no modo<br>de alarme ou de falha, as luzes reaparecerão<br>após o atraso apropriado.                                                                                                    |
|       | Desativar                          | Desativa a atuação das saídas do<br>relé de incêndio e reporta uma<br>avaria.<br>Premir Desativar durante<br>6 segundos colocará o<br>detetor em espera<br>modo.     | Este botão permite ao operador alternar entre<br>os modos desativado e normal. Quando<br>desativado, o fumo e o fluxo de ar não são<br>reportados ao sistema (por exemplo, FACP).<br>Para ativar ou bloquear este botão é<br>necessário o software Xtralis VSC.<br>O ventilador continua a funcionar quando o<br>VESDA VLF está desativado, mas pára quando está<br>no modo stand-by.                                                                                                    |
|       | Localizador instantâneo de avarias | Indica falhas ativas<br>atuais no detetor.                                                                                                    | Premir e manter premido o botão Reset e o<br>botão Desactivar em conjunto irá mostrar o<br>tipo de falha, por número, no Smoke Dial.<br>Consulte a Secção 6.4.3 na página 34 para obter as<br>definições de avaria.                                                                                                    |
|       | Teste de Fogo 1                    | Simula uma condição de<br>Incêndio 1 e o relé de alarme<br>é ativado após o atraso<br>adequado.<br><b>Nota:</b> Isso iniciará<br><sup>um alarme de incêndio 1.</sup> | Por predefinição, este botão está bloqueado. Para<br>ativar este botão é necessário o software Xtralis<br>VSC.<br><b>Nota:</b> Notifique a autoridade de monitorização<br>antes do início dos testes.<br>Para ativar, pressione e solte o botão Fire 1<br>Test. Todos os segmentos do Smoke Dial e<br>condições de alarme até Incêndio 1 são<br>ativados (após o período de atraso<br>configurado). Prima o botão Reset para<br>interromper o teste e limpar quaisquer<br>alarmes bloqueados.<br><b>Nota:</b> Lembre-se de voltar a colocar o<br>sistema no modo normal após a<br>conclusão do teste. |

Tabela 6-1: Botões do Detetor

| Ícone           | Botão                            | Uso                                                                                                    | Descrição                                                                                                    |
|-----------------|----------------------------------|----------------------------------------------------------------------------------------------------|----------------------------------------------------------------------------------------------------|
| <b>○1</b><br>◇> | AutoLearn Fumo                   | Define automaticamente os<br>valores limite de alarme com base<br>no funcionamento normal<br><b>ambiente.</b><br>Consulte a Secção 4.2 na<br>página 25.  | Premir o botão incorporado AutoLearn Smoke<br>inicia o modo de configuração automática do<br>alarme de fumo. O LED, junto ao botão,<br>permanecerá aceso durante o processo<br>AutoLearn (até 14 dias, que é também o<br>período padrão). Durante este período a<br>unidade está online, os alarmes são<br>comunicados e os limites padrão estão ativos.<br>Para desativar esta função, pressione<br>novamente o botão AutoLearn Smoke. |
|                 | Fluxo de aprendizagem automática | O detetor mede<br>automaticamente o fluxo de<br>ar para os tubos e define os<br>valores limite do fluxo de ar.<br>Consulte a Secção 4.3 na<br>página 26. | Premir o botão incorporado AutoLearn Flow<br>define os limites de falha do fluxo de ar,<br>bem como normaliza o fluxo de ar do<br>detetor. O LED, junto ao botão,<br>permanecerá aceso durante o<br>Processo AutoLearn (até 14 dias, que é<br>também o período padrão). Para desativar<br>esta função, pressione novamente o botão<br>AutoLearn Flow.                                                                                   |

Tabela 6-1: Botões do detector (continuação...)

### 6.4 Exibições de nível de fumo e localizador instantâneo de avarias

Em condições normais de funcionamento, o Smoke Dial circular exibe os níveis de fumo no ar amostrado. Através do Instant Fault Finder, o Smoke Dial transforma temporariamente os segmentos em indicadores de falha, sendo que cada segmento corresponde a uma condição de falha específica.

### 6.4.1 Exibição do nível de fumo

O nível de fumo é apresentado no Smoke Dial (A) e fornece informações sobre incidentes essenciais para uma resposta eficaz em situações de alerta muito precoces. Este ecrã fornece uma compreensão instantânea do evento de fumo em relação ao Limite de Alarme de Incêndio 1. Entre 1 e 10 segmentos podem acender. Cada segmento equivale a 1/10 de um aviso de Incêndio 1.

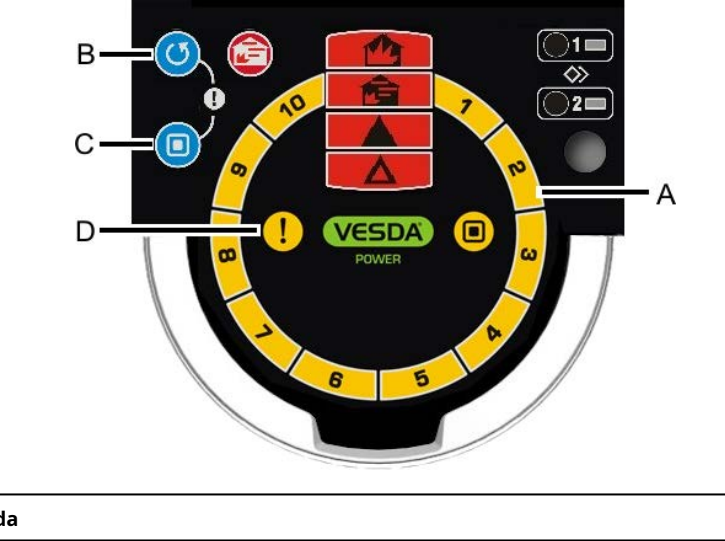

| Legenda |                                     |   |                  |  |  |
|---------|-------------------------------------|---|------------------|--|--|
| UN      | Indicador de fumo e tipo de avaria. | С | Botão desativar. |  |  |
| В       | Botão de reinicialização.           | D | Luz de avaria.   |  |  |

Figura 6-5: Exibição do nível de fumo e condição de falha

#### 6.4.2 Localizador Instantâneo de Avarias

Quando é registada uma avaria no detetor, a luz de avaria (D) permanece acesa para situações de Falha Grave e pisca para Falha Menor.

A função Instant Fault Finder é operada premindo os botões Reset e Disable em conjunto. O Instant Fault Finder proporciona um diagnóstico rápido de avarias e é uma função adicional do ecrã Smoke Dial. Um ou mais segmentos do Smoke Dial acenderão, indicando a falha por número. A tabela abaixo fornece detalhes das falhas e ações recomendadas.

### 6.4.3 Resolução de problemas VESDA VLF com o Instant Fault Finder

A função Instant Fault Finder auxilia no diagnóstico rápido de avarias.

Tabela 6-2: Diagnóstico instantâneo do localizador de avarias

| Avaria | Тіро      | Explicação                                                                                                    | Ação                                                                                                |
|--------|-----------|----------------------------------------------------------------------------------------------------|----------------------------------------------------------------------------------------------------|
| 1      | Filtro    | O filtro de ar necessita de ser substituído<br>devido à contaminação por pó ou fumo<br>ou atingiu o fim da sua vida útil. | Substitua o filtro de ar por uma unidade<br>nova, não se esquecendo de repor a avaria<br>do filtro. |
| 2      | Aspirador | Ocorreu uma avaria no aspirador.                                                                                          | Substitua inicialmente o aspirador. Se a<br>avaria persistir, substitua a unidade.                  |

Tabela 6-2: Diagnóstico instantâneo do localizador de avarias (continuação...)

| Avaria | Тіро                                                   | Explicação                                                                                                    | Ação                                                                                                    |
|--------|--------------------------------------------------------|----------------------------------------------------------------------------------------------------|----------------------------------------------------------------------------------------------------|
| 3      | Alto fluxo                                             | Falha de fluxo elevado presente (urgente ou não<br>urgente). As leituras de fluxo estão acima dos<br>limites de fluxo definidos pelo utilizador ou do<br>fluxo máximo do detetor | Verifique se existem roturas na rede de<br>tubagem. Verifique também a<br>adequação da rede de tubagens no<br>ASPIRE.                                                                                                    |
| 4      | Baixo fluxo                                            | Falha de baixo caudal presente (urgente ou não<br>urgente). As leituras de fluxo estão abaixo dos<br>limites de fluxo definidos pelo utilizador ou do<br>fluxo máximo do detetor | Verifique se existem bloqueios na rede<br>de tubagem. Verifique também a<br>adequação da rede de tubagens no<br>ASPIRE.                                                                                                    |
| 5      | Não está em utilização                                 |                                                                                                    |                                                                                                    |
| 6      | Dispositivo externo/unidade de fonte<br>de alimentação | Equipamento externo a sinalizar uma<br>falha através da entrada de uso geral.                                                                                                    | Inspecione o dispositivo externo e<br>verifique também se o GPI está<br>configurado no modo correto.<br>Verifique também se o resistor EOL<br>está ligado corretamente.                                                                                                    |
| 7      | Placa de interface                                     | Necessidades da placa de interface<br>Substituição.                                                                                                    | Substitua a placa de interface.                                                                                                    |
| 8      | Fiação de campo                                        | Cablagem de entrada de uso<br>geral ou placa de interface.                                                                                                    | Se não estiver instalada nenhuma placa de interface,<br>verifique se existe um circuito aberto na cablagem do<br>GPI.<br>Se estiver instalada uma placa de<br>interface, consulte o manual da placa.<br>Consulte a Secção 2.7.2 na página 13 para<br>obter mais informações. |
| 9      | Falha no aprendizado automático                        | Falha no AutoLearn Smoke ou Flow.                                                                                                    | Repita o processo AutoLearn Smoke ou<br>Flow. Inspecione os registos se ocorrerem<br>falhas repetidas. O AutoLearn Flow falhará<br>se houver uma falha no fluxo de ar no<br>detetor. Corrija a falha no fluxo de ar e<br>reinicie o AutoLearn.                               |
| 10     | Falha no detector                                      | Ocorreu uma falha que não pode ser corrigida.                                                                                                    | Contacte o fornecedor e substitua<br>o detector.                                                                                                    |

Esta página foi deixada propositadamente em branco.

## 7 padrões de fábrica

| Parâmetro                                   | Valores permitidos                    | Valores padrão    |
|---------------------------------------------|---------------------------------------|-------------------|
| Limite de alerta de fumo 1 e 2              | 0,025% - 2,0% obs/m*                  | 0,08% obs/m       |
|                                             | (0,008%-0,625%obs/pés.)               | (0,025%obs/pés.)  |
| Limite de fumo de ação 1 e 2                | 0,025% - 2,0% obs/m*                  | 0,14% obs/m       |
|                                             | (0,008%-0,625%obs/pés.)               | (0,0448%obs/pés.) |
| Limiar de fumo Fire-1 1 e 2                 | 0,025% - 20% obs/m*                   | 0,2% obs/m        |
|                                             | (0,008%-6,25%obs/pés.)                | (0,0625%obs/pés.) |
| Limiar de fumo Fire-2 1 e 2                 | 0,025% - 20% obs/m*                   | 2,0% obs/m        |
|                                             | (0,008%-6,25%obs/pés.)                | (0,625%obs/pés.)  |
| Atraso na verificação do alerta 1 e 2       | 0 - 60 segundos                       | 10 segundos       |
| Atraso na verificação da ação 1 e 2         | 0 - 60 segundos                       | 10 segundos       |
| Atraso de verificação de incêndio 1 1 e 2   | 0 - 60 segundos                       | 10 segundos       |
| Atraso de verificação de incêndio 2 1 e 2   | 0 - 60 segundos                       | 10 segundos       |
| Ativar bloqueio de alarme                   | Habilitado ou Desabilitado            | Habilitado        |
| Habilitação de bloqueio de falha            | Habilitado ou Desabilitado            | Desativado        |
| Fluxo de ar – Falha grave de caudal elevado | 100% - 150%                           | 130%              |
| Fluxo de ar – Falha grave de baixo fluxo    | 50% - 100%                            | 70%               |
| Fluxo de ar – Falha menor de caudal elevado | 100% - 150%                           | 120%              |
| Fluxo de ar – falha menor de baixo caudal   | 50% - 100%                            | 80%               |
| AutoLearn Fumo                              | 15 minutos. – 15 dias                 | 14 dias           |
| Fluxo de aprendizagem automática            | 15 minutos. – 15 dias                 | 14 dias           |
| Botão de teste de fumo                      | Habilitado ou Desabilitado            | Desativado        |
| Conjunto de limites 1 e 2                   | Diurno (1) e Noturno (2) / Desativado | Desativado        |

Tabela 7-1: Normas de fábrica

\* Para obter informações específicas sobre o código, consulte Informações sobre os códigos e as normas para a deteção de fumo por amostragem de ar na página iii.

**Nota:** Se instalar o detetor como um sistema compatível com UL, o sinal de alarme ligado ao painel de controlo para evacuação de incêndio não deve ser inferior a 2,0% obs/m (0,64% obs/pés).

Esta página foi deixada propositadamente em branco.

## 8 especificações

### 8.1 Fonte de alimentação

| Tensão de alimentação       | 24 VCC nominal (18 - 30 VCC)*     |  |  |
|-----------------------------|-----------------------------------|--|--|
| Consumo de energia @ 24 VCC | 9,8 W nominal, 11,7 W em alarme*  |  |  |
| Consumo atual @ 24 VCC      | 410 mA nominal, 490 mA em alarme* |  |  |

\* Para obter informações específicas sobre o código, consulte Informações sobre os códigos e as normas para a deteção de fumo por amostragem de ar na página iii.

## 8.2 Caso

| Dimensões (WHD)      | 256 mm x 183 mm x 92 mm                                                 |  |  |
|----------------------|-------------------------------------------------------------------------|--|--|
|                      | (10 1/16 pol. x7 1/5 pol. x3 2/3 pol.)                                  |  |  |
| Peso                 | 2 kg (aproximadamente 4,4 libras)                                       |  |  |
| Classificação IP     | IP30                                                                    |  |  |
| Montagem             | Vertical, invertido ou horizontal com<br>suporte de montagem apropriado |  |  |
| Acesso de manutenção | Localizador instantâneo de avarias, filtro e<br>porta de programação    |  |  |

## 8.3 Condições Operacionais

| Ambiente do detector       | 0°C a 39°C (32°F a 103°F)*   |
|----------------------------|------------------------------|
| Testado para (EN54-20)     | - 10°C a 55°C (14°F a 131°F) |
| Ar amostrado **            | - 20°C a 60°C (32°F a 140°F) |
| Humidade (sem condensação) | 5% a 95%                     |

\* Produto listado pela UL para utilização de 0°C a 38°C (32°F a 100°F).

\*\* A temperatura do ar amostrado deve atingir a temperatura ambiente do detector ao entrar no detector. Consulte os Guias de Design e as Notas de Aplicação do Xtralis para obter amostras de pré-condicionamento de ar.

## 8.4 Rede de Amostragem

| Tubo de entrada de ar                               | DE 25 mm (ID 21 mm) / IPS ¾ pol.                              |  |  |
|-----------------------------------------------------|---------------------------------------------------------------|--|--|
|                                                     | Tamanhos de tubos alternativos podem ser modelados com ASPIRE |  |  |
| Comprimento de tubo único                           | 50 m (150 pés) máx.                                           |  |  |
| Tubo único - Furos de amostragem                    | 5-8 furos de amostragem pré-concebidos                        |  |  |
|                                                     | Para modelo de 9-24 furos de amostragem com ASPIRE*           |  |  |
| Comprimento do tubo da ramificação (2)              | 30 m (90 pés) máx. por filial                                 |  |  |
| Filial (2) - Furos de amostragem por filial         | 3-6 furos de amostragem pré-concebidos                        |  |  |
|                                                     | Para modelo de 7 a 12 furos de amostragem com ASPIRE          |  |  |
| Amostragem de ar de retorno – Projeto em forma de U | 8-14 furos de amostragem pré-concebidos                       |  |  |
| por ramo                                            | Para modelo de 9-24 furos de amostragem com ASPIRE            |  |  |

\* Para obter informações específicas sobre o código, consulte Informações sobre os códigos e as normas para a deteção de fumo por amostragem de ar na página iii.

## 8.5 Área Coberta

| VLF-500 | 500 m² (5.380 pés quadrados) |
|---------|------------------------------|
|---------|------------------------------|

### 8.6 Fiação de Campo

| Acesso    | Entradas de cabos de 3 x 25 mm (1 pol.) (1 entrada<br>traseira) |
|-----------|-----------------------------------------------------------------|
| Terminais | 0,2 mm² - 2,5 mm² (30 - 12 AWG)                                 |

## 8.7 Interfaces

- eu Entrada/saída de energia.
- eu Relé de disparo 1 (comutação, 2A a 30 VCC). Relé de
- eu ação (comutação, 2A a 30 VDC). Relé de falha
- eu (comutação, 2A a 30 VDC). Entrada de uso geral
- eu (contacto limpo). Porta de visualização externa (com
- eu saída de potência limitada). Porta de programação
- eu RS232.

## 8.8 Faixas de Alarme

| Alerta, Ação                   | 0,025 – 2,0% obs/m       |  |
|--------------------------------|--------------------------|--|
|                                | (0,008 – 0,625%obs/pés)* |  |
| Fogo 1, Fogo 2                 | 0,025 – 20% obs/m        |  |
|                                | (0,008 – 6,25%obs/pés)*  |  |
| Atrasos individuais            | 0 - 60 segundos          |  |
| 2 conjuntos de limites (1 e 2) | Dia e noite              |  |

\* Para obter informações específicas sobre o código, consulte Informações sobre os códigos e as normas para a deteção de fumo por amostragem de ar na página iii.

## 8.9 Exibição

- eu 4 Indicadores de Estado de Alarme (Alerta, Acção, Incêndio 1 e Incêndio 2).
- eu Indicadores de avaria e desativados.
- eu Indicadores de nível de fumo de 10 setores.
- eu Localizador instantâneo de avarias de 10
- eu setores. Repor, desativar e testar os controlos.
- eu AutoLearn Controlos e indicadores de fumo e fluxo.

### 8.10 Registo de Eventos

- eu Até 18.000 eventos armazenados.
- eu Tendência de fumo, tendência de fluxo, eventos de falhas, eventos de configuração e eventos operacionais.
- <sub>eu</sub> Carimbo de data e hora.

## 8.11 AutoLearn Fumo e Fluxo

- eu Mínimo 15 minutos, máximo 15 dias (padrão 14 dias). Durante o AutoLearn, os
- eu limites NÃO são alterados em relação aos valores predefinidos.

## 8.12 Referenciação

eu Fonte de nível de fumo de referência para detetores em rede (requer uma placa de interface VESDAnet).

### 8.13 Informações sobre encomendas

| VESDA VLF-500-00 | Conjunto de idiomas europeus, etiquetas de<br>exposição em inglês.                                                                                     |
|------------------|----------------------------------------------------------------------------------------------------|
| VESDA VLF-50001  | Conjunto de idiomas europeus,<br>Etiquetas de exposição internacionais.                                                                                |
| VESDA VLF-500-02 | Conjunto de idiomas inglês + asiático,<br>rótulos de exposição internacionais.                                                                         |
| VESDA VLF-500-03 | Conjunto de línguas escandinavas,<br>rótulos de exposição internacionais.                                                                              |
| VESDA VLF-500-04 | Conjunto de idiomas inglês + russo,<br>etiquetas de exposição internacionais.                                                                          |
| VSP-005          |                                                                                                    |
| VSP-715          |                                                                                                    |
| VIC-010          |                                                                                                    |
| VIC-020          |                                                                                                    |
| VIC-030          |                                                                                                    |
|                  | VESDA VLF-500-00<br>VESDA VLF-50001<br>VESDA VLF-500-02<br>VESDA VLF-500-03<br>VESDA VLF-500-04<br>VSP-005<br>VSP-715<br>VIC-010<br>VIC-020<br>VIC-030 |

Esta página foi deixada propositadamente em branco.

## 9 Manutenção

## 9.1 Visão Geral

O VESDA VLF monitoriza continuamente a sua própria operação e realiza verificações de saúde frequentes. Existem dois itens que podem ser reparados: o cartucho do filtro de ar e o aspirador.

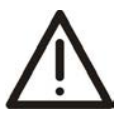

**Cuidado:** As precauções contra a descarga electrostática necessitam de ser tomadas antes de remover a tampa frontal do detector, caso contrário poderão ocorrer danos no detector.

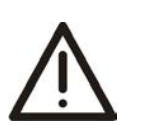

**Atenção :** É conveniente tomar precauções contra descargas electroestáticas antes de retirar a tampa antes do detector, pois o aparelho corre o risco de ser danificado.

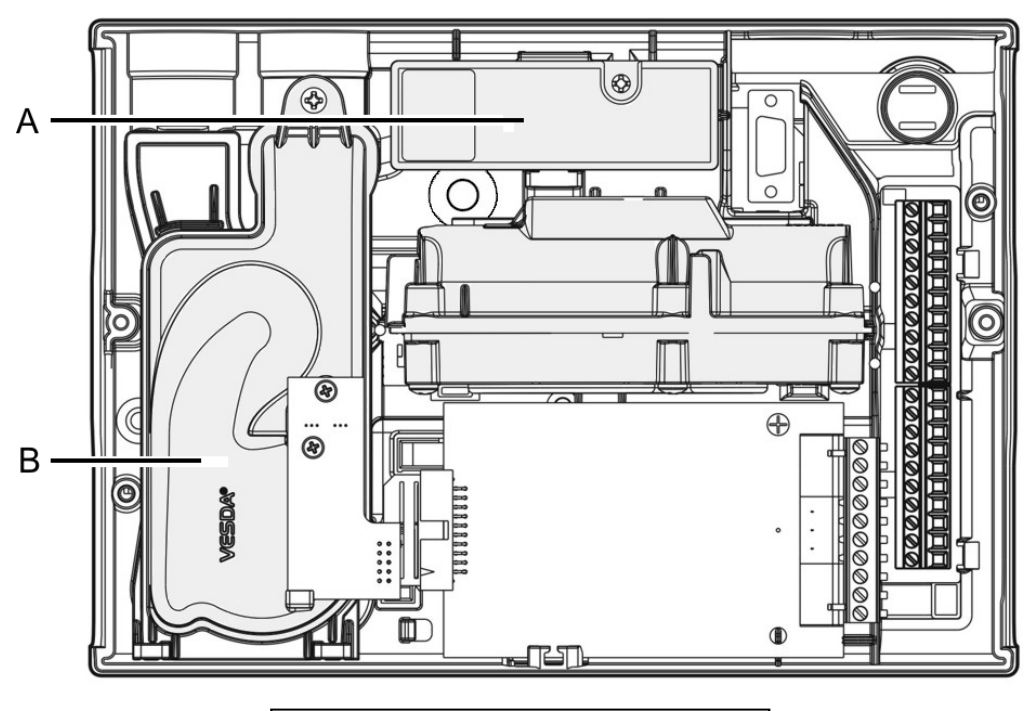

|   | Legenda |                          |
|---|---------|--------------------------|
|   | UN      | Cartucho de filtro de ar |
| ĺ | В       | Aspirador                |

Figura 9-1: Manutenção – artigos substituíveis

## 9.2 Cronograma de Manutenção

Para manter o VESDA VLF-500 em perfeitas condições de funcionamento, siga os padrões de manutenção para a sua região e onde não exista nenhum padrão recomendado, consulte a tabela abaixo. Note que, para ambientes que apresentam níveis elevados de contaminação, a frequência da manutenção terá de ser aumentada. A manutenção deve ser realizada por um prestador de serviços qualificado.

| Ação                               | Frequência          | Detalhes                                                                                                    |  |
|------------------------------------|---------------------|----------------------------------------------------------------------------------------------------|--|
| Verifique o tubo<br>rede           | 6 mensais           | Verifique as ligações dos tubos para garantir que todos os troços dos tubos estão intactos e que os<br>suportes e as juntas dos tubos estão firmes.                                                                      |  |
| Fluxo de ar                        | Anual               | Verifique o caudal de ar através do software Xtralis VSC. Compare a<br>leitura atual com a leitura anterior para determinar se o caudal foi<br>reduzido.                                                                 |  |
| Teste de fumo                      | Anual               | Realize testes de fumo e verifique o desempenho do detetor (consulte o<br>Manual de Projeto do Sistema VESDA).<br>Compare os tempos de resposta com os registados anteriormente e<br>investigue quaisquer discrepâncias. |  |
| Verifique a energia<br>suprimentos | Anual               | Teste de acordo com as instruções do fornecedor.                                                                                                    |  |
| Substituição do filtro             | 2 Anualmente        | Período de troca recomendado. O estado do filtro pode ser verificado<br>através do software Xtralis VSC. Dependendo do ambiente, o filtro pode<br>exigir verificações mais frequentes.                                   |  |
| Amostragem limpa<br>buracos        | Conforme necessário | Se ocorrerem falhas frequentes de baixo caudal, limpe a rede de tubagem de<br>amostragem por retrolavagem (consulte o Manual de Projeto do Sistema VESDA).                                                               |  |

| Tabela | 9-1: | Cronograma | de | manutenção |
|--------|------|------------|----|------------|
| rabcia | J    | cronograma | ac | manacençao |

## 9.3 Substitua o cartucho do filtro

O detetor de fumo VESDA VLF utiliza um cartucho de filtro de ar descartável. Este filtro remove a contaminação por poeiras do ar amostrado e proporciona uma purga de ar limpo para preservar a ótica da câmara do detetor. O detector monitoriza constantemente a eficiência do filtro. Para manter a integridade operacional do detetor de fumo, recomenda-se que o filtro seja substituído a cada 2 anos, ou quando ocorre uma falha do filtro ou com maior frequência para ambientes que apresentem níveis elevados de contaminação.

Uma falha é levantada no detector quando o filtro necessita de ser substituído. Durante o processo de substituição, o detector necessita de ser informado de que foi instalado um novo filtro. O detector deve permanecer ligado enquanto o filtro é substituído.

#### Notas:

- eu Antes de qualquer trabalho ou manutenção ser realizada no VESDA VLF, tome as medidas necessárias para avisar a autoridade de monitorização de que a energia pode ser removida e o sistema desativado.
- eu Certifique-se de que a área em redor do filtro está livre de sujidade e detritos antes da
- eu substituição. O filtro é de utilização única e não pode ser limpo e reutilizado.

### 9.3.1 Passos de substituição do filtro

Certifique-se de que o detetor permanece ligado durante a substituição do filtro e que está disponível um novo cartucho de filtro:

- 1.º Empurre a patilha de segurança e levante a porta de acesso para serviço de campo (A).
- 2.º Coloque o detetor no modo 'Standby' premindo o botão Desativar durante 6 segundos. O LED Desativado começa a piscar. Depois de soltar o botão Desativar, o LED desativado piscará lentamente.
- 3.º Desaperte o parafuso de retenção incorporado (C) e retire o filtro antigo (B).
- 4.Com o dedo, pressione firmemente o interruptor do filtro (D) (na reentrância do filtro do detetor) 5 vezes em 5 segundos para confirmar ao detetor que um novo filtro está prestes a ser instalado (ver inserção). Um LED junto à interface série piscará cada vez que premir o interruptor do filtro e continuará a piscar depois de premir o interruptor com sucesso 5 vezes em 5 segundos.
- 5.º Insira o novo filtro (VSP-005) e aperte o parafuso de retenção.
- 6.º Prima o botão Desativar durante 6 segundos para fazer com que o detetor volte ao funcionamento normal.
- 7.º Anote a data de substituição do filtro no filtro.
- 8.º Feche a porta de acesso ao serviço de campo.

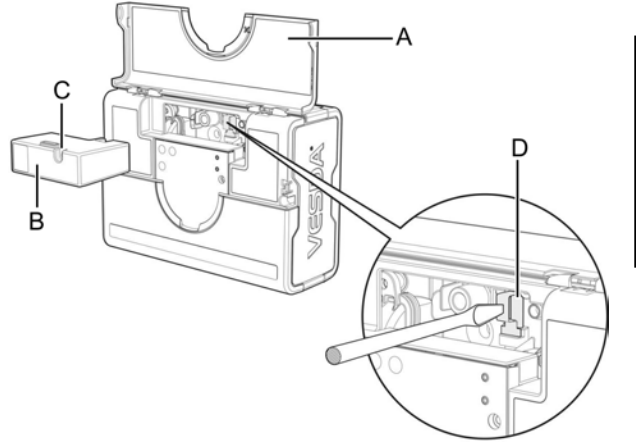

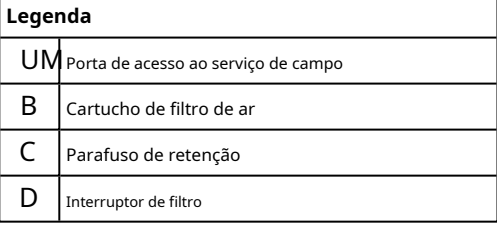

Figura 9-2: Substituição do filtro

## 9.4 Substituição do Aspirador

Antes de substituir o aspirador, informe a autoridade de monitorização de que a energia será removida e o sistema desativado.

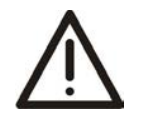

Cuidado: As precauções contra a descarga electrostática necessitam de ser tomadas antes de remover a tampa frontal do detector, caso contrário poderão ocorrer danos na unidade.

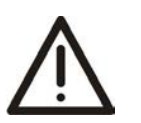

**Atenção :** É conveniente tomar precauções contra descargas electroestáticas antes de retirar a tampa antes do detector, pois o aparelho corre o risco de ser danificado.

Remoção do aspirador (assume montagem normal, ver Figura 9-3):

- 1.º Desligue a alimentação do detector.
- 2.º Empurre a patilha de segurança e levante a porta de acesso ao serviço de campo.
- 3.º Desaperte os dois parafusos de retenção da tampa frontal, levante e baixe a tampa frontal.
- 4.º Desligue a cablagem do ventilador apenas do ponto de ligação (E) no aspirador.
- 5.º Desaperte o parafuso de fixação do aspirador (A).
- 6.º Balance o aspirador para fora, levante-o e retire-o do detetor.

#### Notas:

- eu Sempre que o aspirador for removido, certifique-se de que a área em redor do aspirador está livre de sujidade e detritos antes da substituição.
- eu Deve-se ter cuidado durante a substituição do aspirador. O aspirador deve estar corretamente encaixado; isto é essencial para que as juntas não sejam danificadas ou desalojadas da parte inferior do aspirador.

### 9.4.1 Passos de substituição do aspirador

- 1.º Fixe o aspirador (VSP-715) no clipe de retenção (D) e volte a colocá-lo no detector.
- 2. Aperte o parafuso de retenção (A) (não aperte demasiado).
- 3. Volte a ligar o chicote do ventilador ao aspirador (E).
- 4. Volte a colocar a tampa frontal e aparafuse-a no lugar.
- 5.º Feche a porta de acesso ao serviço de campo.
- 6. Volte a ligar a alimentação do detector.

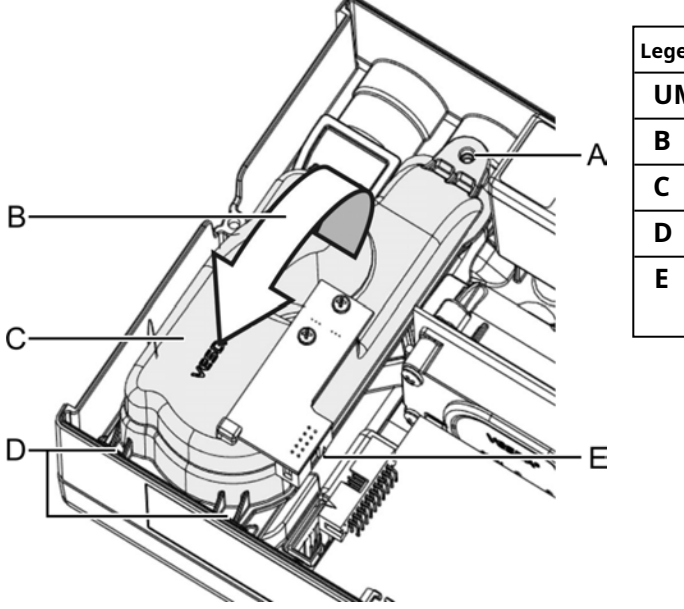

| Legei | Legenda                                    |  |  |  |  |
|-------|--------------------------------------------|--|--|--|--|
| UN    | Parafuso de fixação do aspirador           |  |  |  |  |
| В     | Agite o aspirador para fora para o remover |  |  |  |  |
| С     | Aspirador                                  |  |  |  |  |
| D     | Retendo pontos de clipe                    |  |  |  |  |
| E     | Conector do tear do ventilador             |  |  |  |  |
|       | <b>obrigação</b> estar desligado aqui      |  |  |  |  |

Figura 9-3: Substituição do aspirador

Nota:

### 10 Formulários de Comissionamento

### 10.1 Formulário de Comissionamento VESDA

Este é o principal formulário de comissionamento para cada site do cliente.

| Nome do cliente              |  |
|------------------------------|--|
| Endereço do site             |  |
|                              |  |
|                              |  |
| Instalador (Nome e Contacto) |  |
| Comissário (Nome e Contacto) |  |

| Cheques                    | Data: |
|----------------------------|-------|
| 1. Fiação verificada       | 1.    |
| 2. Diagnóstico do detector | 2.    |
| 3.º Exibir diagnóstico     | 3.    |
| 4. Relé de teste           | 4.    |

| Nome do representante do cliente |       |
|----------------------------------|-------|
| 1.º Teste testemunhado por:      |       |
|                                  | Data: |

| Entregar documentos                                                                                                    |  |
|----------------------------------------------------------------------------------------------------|--|
| 1. Cópia deste formulário<br>2. Pacote de dados de instalação ASPIRE<br>3. Lista de materiais ASPIRE                                                                              |  |
| <ol> <li>Formulário de comissionamento para cada detetor</li> <li>Formulário de comissionamento para cada placa de interface</li> <li>Forma de dispositivos auxiliares</li> </ol> |  |
| 7. Resultados do teste de fumo<br>8.º Formulários para cumprir os códigos e<br>normas locais                                                                                      |  |

| Assinatura do Cliente    |       |
|--------------------------|-------|
|                          | Data: |
| Assinatura do Comissário |       |
|                          | Data: |

### 10.2 Formulário de Comissionamento do Detetor VLF-500

Enquanto estiver ligado através do Xtralis VSC, para todos os sistemas VESDAnet, destaque o dispositivo, a zona ou o VESDAnet e selecione Ficheiro > Imprimir para ficheiro.

| Morada (Zona VESDA)     |                       |                |                                           |                                                          |       |
|-------------------------|-----------------------|----------------|-------------------------------------------|----------------------------------------------------------|-------|
| Nome da zona VESDA      |                       |                |                                           |                                                          |       |
| Tipo de módulo          | VLF-500               |                |                                           |                                                          |       |
| Versão do Firmware      |                       |                |                                           |                                                          |       |
| Cartão inserido         | Placa de interface VE | ESDAnet ou pla | aca multi-relé ou n                       | ienhuma                                                  |       |
| Limites de alarme       |                       |                | Fumo signific                             | cativo                                                   |       |
| Dia                     | Alerta                |                | Fogo Instantâneo                          | Ativar /<br>desativar                                    |       |
|                         | Ação                  |                | Filtro                                    | Serviço<br>Período:                                      |       |
|                         | Fogo 1                |                | Referência<br>Detector                    | Morada<br>Zona:                                          |       |
|                         | Fogo 2                |                |                                           | Diluição%                                                |       |
| Mudança diurna/nocturna | Ativar /<br>Desativar |                | Fluxo<br>Limiar                           | Atraso<br>(segundos)                                     |       |
|                         | O dia começa:         |                |                                           | Alto<br>Major%                                           |       |
|                         | A noite começa:       |                |                                           | Alto<br>Menor%                                           |       |
| Noite                   | Alerta                |                |                                           | <sup>Baixo</sup><br>Menor%                               |       |
|                         | Ação                  |                |                                           | <sup>Baixo</sup><br>Major%                               |       |
|                         | Fogo1                 |                |                                           | Atraso<br>(segundos)<br>Em rede                          |       |
|                         | Fogo2                 |                |                                           | Fluxo<br>Média<br><sup>Período</sup><br>(seg)<br>Em rede |       |
| Atraso                  | Alerta                |                | Fluxo de ar                               |                                                          |       |
|                         | Ação                  |                | Fluxo Bruto                               |                                                          | L/min |
|                         | Fogo1                 |                | % Fluxo                                   |                                                          | %     |
|                         | Fogo2                 |                | Máximo<br>Transporte<br>Hora<br>observado |                                                          | seg.  |

## 10.3 Configuração do Visor/Relé

| Bloqueio de botão                | Habilitado/Desabilitado |
|----------------------------------|-------------------------|
| Teste de fumo                    |                         |
| Reiniciar                        |                         |
| Isolar                           |                         |
| AutoLearn Fumo                   |                         |
| Fluxo de aprendizagem automática |                         |
| Relés conectados                 | Sim/Não                 |
| GPI ligado                       | Sim/Não                 |
| Função GPI                       |                         |

## 10.4 Configuração do Relé

| Relé   | 1 | 2 | 3 | Comece | Travamento |
|--------|---|---|---|--------|------------|
| Avaria | > |   |   |        |            |
| Ação   |   | ~ |   |        |            |
| Fogo 1 |   |   | ~ |        |            |

D= Normalmente Desenergizado; E= Normalmente Energizado

## 10.5 Placa de interface VESDAnet (VIC-010) (plug-in)

| Placa de interface VESDAnet<br>instalada | Sim/Não         |
|------------------------------------------|-----------------|
| Número de série do cartão                |                 |
| Porto preferido                          | Porta A/Porta B |
| Loop aberto neste cartão                 | Sim/Não         |

## 10.6 Placa de relé multifunções VESDAnet (VIC-020/VIC-030)

| Relé                               | Relé 1 | Relé 2 | Relé 3 | MPO | IGP | Comece | Travamento |
|------------------------------------|--------|--------|--------|-----|-----|--------|------------|
| Alerta                             | ~      |        |        | >   |     |        |            |
| Fogo 2                             |        | ~      |        |     |     |        |            |
| Desativado                         |        |        |        |     |     |        |            |
| Espera                             |        |        |        |     |     |        |            |
| Desativar MPO                      |        |        |        |     |     |        |            |
| Monitorizar Externo<br>Dispositivo |        |        |        |     |     |        |            |

## 10.7 Dispositivos Auxiliares

Os dispositivos auxiliares incluem quaisquer visores remotos, placas de relé remoto, AOM e SRM atribuídos a este detetor VESDA VLF.

| Nome do dispositivo            |  |  |
|--------------------------------|--|--|
| Número de série do dispositivo |  |  |
| Versão do Firmware             |  |  |
| Localização                    |  |  |

## **10.8** Dados ASPIRE

|                               | Grupo 1 | Grupo 2 | Grupo 3 | Grupo 4 |  |  |
|-------------------------------|---------|---------|---------|---------|--|--|
| Sensibilidade agregada        |         |         |         |         |  |  |
| Equilíbrio                    |         |         |         |         |  |  |
| Pressão de aspiração (mínimo) |         |         |         |         |  |  |
| Fator de sensibilidade final  |         |         |         |         |  |  |
| Taxa de fluxo do tubo (L/min) |         |         |         |         |  |  |

## 10.9 Teste de fumo

| Resultados do teste |  |
|---------------------|--|
|                     |  |
| Método de teste     |  |
| Tipo de fumo        |  |
| Data do teste       |  |

### 10.10 Resultados do Teste de Amostragem de Ar

|         |                         | Tubo ou Ramo 1 | Filial 2 |
|---------|-------------------------|----------------|----------|
|         | Tempo de transporte de  |                |          |
|         | Orifício da tampa final |                |          |
| Teste 1 | Resposta Inicial        |                |          |
|         | Alerta                  |                |          |
|         | Ação                    |                |          |
|         | Fogo 1                  |                |          |
|         | Fogo 2                  |                |          |
|         | Pico de Fumo            |                |          |

|         |                  | Tubo ou Ramo 1 | Filial 2 |
|---------|------------------|----------------|----------|
| Teste 2 | Resposta Inicial |                |          |
|         | Alerta           |                |          |
|         | Ação             |                |          |
|         | Fogo 1           |                |          |
|         | Fogo 2           |                |          |
|         | Pico de Fumo     |                |          |

Esta página foi deixada propositadamente em branco.

## 11 Glossário

| <b>UM</b> Aspirador |                                                 | Ventilador do tipo impulsor utilizado para aspirar ar amostrado para o detector.                                                                                                    |  |
|---------------------|-------------------------------------------------|----------------------------------------------------------------------------------------------------|--|
| С                   | Tubos Capilares                                 | Tubos flexíveis ligados à rede de tubos de amostragem para<br>amostragem de áreas ou objetos específicos distantes do tubo de<br>amostragem.                                                                                                    |  |
| D                   | Desativar                                       | Desativa a atuação das saídas do relé de incêndio (anteriormente<br>designado por Isolar) e indica uma avaria.                                                                                                    |  |
| E                   | Registo de eventos                              | Todos os detetores VESDA fornecem um registo interno de dados<br>de eventos que ocorreram na zona protegida.                                                                                                    |  |
| F                   | Conformidade com a FCC                          | Comissão Federal de Comunicações.                                                                                                    |  |
|                     | Fogo 1                                          | Isto indica uma situação grave e pode levar à geração automática<br>de um alarme de incêndio normal.                                                                                                    |  |
|                     | Painel de controlo de alarme de incêndio (FACP) | Um painel ao qual todos os produtos de deteção de incêndio reportam o seu estado.                                                                                                    |  |
| G                   | Entrada de utilização geral (GPI)               | A entrada de utilização geral é uma entrada programável.                                                                                                    |  |
| Н                   | Ambiente de elevado fluxo de ar                 | Onde há 10 ou mais renovações de ar por hora.                                                                                                    |  |
| Eu                  | Localizador instantâneo de avarias              | Ilumina um ou mais segmentos do Smoke Dial com os números<br>de avaria correspondentes.                                                                                                    |  |
| Ó                   | Obscurecimento                                  | A redução da luz que atravessa um comprimento uniforme<br>devido à presença de partículas.                                                                                                    |  |
| R                   | Relé                                            | A ligação num detetor VESDA que permite que equipamentos<br>externos sejam ligados a este e sejam acionados quando ocorrem<br>várias condições (por exemplo, soar uma sirene no limite de alerta).                                                    |  |
| S                   | Rede de Amostragem                              | A rede de tubos construída para permitir que o detetor VESDA<br>retire ar para amostragem.                                                                                                    |  |
|                     | Sensibilidade                                   | Grau relativo de resposta (i.e., ativação da condição de alarme) de um<br>detetor. Uma sensibilidade elevada denota resposta a uma concentração<br>de fumo mais baixa do que uma sensibilidade baixa, sob condições<br>idênticas de formação de fumo. |  |
| V                   | VESDA                                           | Marca da linha de detetores de fumo.                                                                                                    |  |
|                     | VESDA VLF                                       | Um detetor de fumo por amostragem de ar que utiliza a dispersão de luz para reportar o obscurecimento de fumo.                                                                                                    |  |
|                     | Xtralis VSC                                     | Uma ferramenta de programas baseada em PC.                                                                                                    |  |

Esta página foi deixada propositadamente em branco.

## 12 perguntas frequentes (FAQ)

Nota: Para perguntas frequentes não relacionadas especificamente com o VESDA VLF, visite www.xtralis.com.

#### Quais são os números de encomenda dos detetores VESDA VLF?

Os números das peças podem ser encontrados nas fichas técnicas (visite www.xtralis.com para descarregar as fichas técnicas).

#### Onde posso obter um certificado de aprovação para o meu VESDA VLF?

Visite o site de aprovação ou www.xtralis.com para obter as informações mais recentes.

#### O que fazem os botões do painel frontal do VESDA VLF?

O botão RESET reinicia todas as falhas de bloqueio.

O botão DISABLE desativa as saídas do relé de incêndio e reporta uma avaria.

Premir o botão DISABLE durante 6 segundos colocará o detector no modo Stand-by.

Premindo RESET e DISABLE simultaneamente acede-se à função Instant Fault Finder. Um número pisca no visor redondo para indicar qual a falha, se alguma, que está presente. A interface do utilizador é descrita nos painéis do utilizador abaixo da porta de serviço.

O botão TEST simula uma condição de alarme de Incêndio 1 e o relé de alarme é ativado após o atraso adequado. Antes de premir este botão, deve garantir que o dispositivo de relatório está isolado para evitar o início de ações de resposta a INCÊNDIO.

**AutoLearn Flow e AutoLearn Smoke**iniciará o estudo ambiental para criar limites específicos para a área abrangida, assumindo que as condições ambientais durante o período de estudo são comparáveis às condições normais de operação. O período padrão do AutoLearn é de 14 dias. Pressionando o**Fluxo de aprendizagem automática** O botão também normaliza o fluxo de ar do detetor.

Pressionando umAutoaprendizagembotão uma segunda vez aborta a função AutoLearn.

#### Quais são os limites de normalização de fluxo permitidos para os detetores VESDA VLF?

VESDA VLF-500: mínimo = 12 litros por minuto, máximo = 54 litros por minuto

#### O que devo fazer se o meu VESDA VLF apresentar um caudal de 0 l/min?

Verifique se a unidade está no modo de espera no painel frontal. Pressionar o botão de espera durante 6 segundos irá cancelar este modo, no entanto, é aconselhável identificar primeiro o motivo do detector estar em modo de espera. O Xtralis VSC também indicará o modo de espera, geralmente com uma caixa azul à volta do detetor na árvore de dispositivos do Xtralis VSC. Verifique se existe uma avaria FLOW SENSOR FAIL. Se houver, terá de devolver o detetor para reparação.

#### Porque é que o VESDA VLF AutoLearn Flow falhou?

Se a taxa de fluxo estiver fora dos limites de funcionamento do detetor, o AutoLearn Flow não funcionará.

#### Porque é que o VESDA VLF AutoLearn Smoke está a ter problemas?

Se for detetado um INCÊNDIO, o AutoLearn será abortado e o alarme apropriado será acionado. Ambientes com um elevado nível de fumo ou poluição de fundo, onde esse fundo excede os níveis de limite originais, também farão com que o AutoLearn seja abortado. O AutoLearn deve ser executado quando o ambiente está a apresentar condições de funcionamento típicas. O período padrão de AutoLearn é de 14 dias.

#### Quando o Instant Fault Finder é premido (botões Reset + Isolate juntos), porque é que os LEDs AutoLearn Flow e AutoLearn Smoke começam a piscar em vez de os números de avaria acenderem? O piscar pára quando os botões azuis são libertados.

Não premiu AMBOS o botão RESET e os botões DISABLE simultaneamente, APENAS premiu o botão DISABLE. Para colocar o VESDA VLF em STANDBY, mantenha premido o botão DISABLE até que os LEDs AutoLearn e o LED DISABLED pisquem. Isto significa manter o botão pressionado durante cerca de 6 segundos. Faça o mesmo novamente para tirar o detector do modo STANDBY. Então, o que estás a fazer é o primeiro estágio de colocar/tirar o detector do STANDBY. Para fazer com que o IFF funcione de forma fiável, precisa de premir o botão RESET ANTES do BOTÃO DESATIVAR. Podem decorrer vários segundos entre o pressionar destes botões, mas tenha cuidado para não REINICIAR o detector acidentalmente.

#### O defletor pode ser removido do escape VESDA VLF?

É um ajuste apertado, mas pode ser removido. Com todos os detetores VESDA, recomendamos a devolução de todo o ar amostrado da exaustão ao ambiente amostrado.

#### Como altero o filtro do meu VESDA VLF?

Consulte o Guia de Manutenção VESDA, disponível em www.xtralis.com para obter todos os detalhes. Os detetores VESDA VLF necessitam de ter a tampa frontal levantada. Proteja o filtro de substituição e confirme a ação através de uma ferramenta de configuração (Xtralis VSC ou programador).

#### Para que recomenda a utilização dos quatro relés de alarme VESDA VLF?

'Alerta', 'Acção', 'Fogo 1' e 'Fogo 2'. Verifique se os seus códigos locais exigem que relés específicos sejam reparados. O VESDA VLF possui ação e disparo configurados para relés específicos.

#### Quais são os números de encomenda dos kits de demonstração VESDA VLF?

Todos os números de modelo fornecidos são números de modelo Xtralis, verifique junto do seu distribuidor local.

VKT-050 é o kit de demonstração VLF-500-00.

VKT-051 é o kit de demonstração VLF-500-01.

VKT-052 é o kit de demonstração VLF-500-02.

## Índice

### UM

| ação15, 2                | 25, 29-30, 37, 40, 48-50, 55           |
|--------------------------|----------------------------------------|
| entrada de ar            | 6, 8, 11, 18, 29, 39                   |
| alerta25, 2              | 9-30, 37, 40, 48, 50, 53, 55           |
| dispositivos auxiliares  | 47, 50                                 |
| aplicações               | 9, 11, 23, 27                          |
| aspirador                | 10, 13, 34, 43, 46, 53                 |
| substituição             | 46, 55                                 |
| substituição de aspirado | r 46                                   |
| ASPIRE2iii, iv, 11, 19-  | 21, 23, 27, 34, 39, 47, 50             |
| Fluxo de AutoLearn 25-   | 27, 29, 31-32, 34, 40, 49, 55          |
| AutoLearn Fumo           | . 25, 27, 29, 31-32, 34, 40,<br>49, 55 |

### В

### С

| armário7, 27                                             |
|----------------------------------------------------------|
| folgas6                                                  |
| comissionamento                                          |
| resultados dos testes de amostragem de ar                |
| Fluxo de aprendizagem automática25-26, 31-32, 37, 49, 55 |
| AutoLearn Fumo25, 31-32, 37, 40, 49                      |
| teste de fumo25-26, 37, 49                               |
| botões de controlo                                       |
| atual14, 39, 44                                          |
|                                                          |

### D

| configurações padrão |                            |
|----------------------|----------------------------|
| remoção do detector  | 10                         |
| dimensões            | 5, 39                      |
| desativar13,         | 31-32, 34, 40, 48, 53, 55  |
| desativado           | . 10, 13, 29-30, 37, 45-46 |
| ecrã8-9, 14, 25, 1   | 27, 29-30, 34, 40, 49, 55  |
|                      |                            |

### F

| FACP            |         | .15, | 53 |
|-----------------|---------|------|----|
| Perguntas frequ | teotes. |      | 55 |

| avaria13, 15, 22, 27, 29-32, 34, 40, 49                         |
|-----------------------------------------------------------------|
| travamento                                                      |
| funcionalidades                                                 |
| acesso ao serviço de campo 9-10, 12, 25-27, 31, 45-<br>porta 46 |
| filtro9, 34, 43, 45, 48                                         |
| substituição27, 34, 44-45, 55                                   |
| fogo 1 15, 25, 27, 29-30, 32, 34, 37, 40, 48-<br>50, 53, 55     |
| fogo 225, 29-30, 37, 40, 48, 50, 53                             |
| firmware 50                                                     |
| limite de fluxo 48                                              |
| perguntas frequentes 55                                         |

## G

| glossário | <br>53    |
|-----------|-----------|
| IGP       | <br>9, 53 |

### Eu

| resposta inicial                    | 50                   |
|-------------------------------------|----------------------|
| instalação                          | 5-9, 18-19, 22-23    |
| fogo instantâneo                    |                      |
| visor de reconhecimento instantâneo |                      |
| placa de interface                  | 9, 16, 27, 34, 48-49 |
| montagem invertida                  |                      |
| isolar                              | 49, 53, 55           |

### eu

|            | 10     |
|------------|--------|
| travamento | <br>49 |

### Μ

| manutenção                |
|---------------------------|
| substituição de aspirador |
| horário44                 |
| montagem5-10, 18, 39, 46  |
| folgas6                   |
| orientação6-8             |
| superfície7               |
| superfície de montagem    |

### Ó

| área aberta | 2 | 7 |
|-------------|---|---|
| urcu ubcrtu |   | ' |

### Ρ

| pico de fumo25, 50                                     |
|--------------------------------------------------------|
| tubo <u>5-</u> 8, 11, 18-23, 25-27, 29, 34, 44, 50, 53 |
| ligações de tubulação                                  |
| entrada de ar                                          |
| esgotar5-6, 8, 11, 18, 23, 25, 29, 55                  |
| rede de tubagem 7, 11, 19-23, 25-27, 34, 44, 53        |
| tubo ramificado21, 23                                  |
| duto 23                                                |
| considerações de instalação                            |
| ar de retorno6, 11, 22-23, 27, 39                      |
| tubo único                                             |
| potência 10, 13-14, 18, 25, 30, 34, 39-40, 44, 46      |

### R

| detector de referência  | 40,   | 48 |
|-------------------------|-------|----|
| relé                    | 53, 5 | 55 |
| exibição remota         |       | 50 |
| placa de relé remoto    |       | 50 |
| reiniciar               | 19, 5 | 55 |
| grelha de retorno de ar | .22,  | 27 |
| RS23217,                | 31,   | 40 |
|                         |       |    |

### S

| porta série          | 17, 31                     |
|----------------------|----------------------------|
| fumaça significativa | 48                         |
| mostrador de fumo    |                            |
| nível de fumo        |                            |
| teste de fumo        | . 25-26, 37, 44, 47, 49-50 |
| especificações       |                            |

### Т

bloco terminal ......10, 12, 14-15

### Você

### V

| VSC |  |
|-----|--|
|     |  |

### С

| garantia                 | 5, 11                           |
|--------------------------|---------------------------------|
| fiação7                  | 7, 10, 12, 14-15, 34, 40, 46-47 |
| entrada de uso           | geral5, 13, 40, 53              |
| fonte de energia         |                                 |
| relés                    |                                 |
| terminais sobressalentes |                                 |